# JUHU, DIE TABLETS SIND DA!

Installationsanleitung

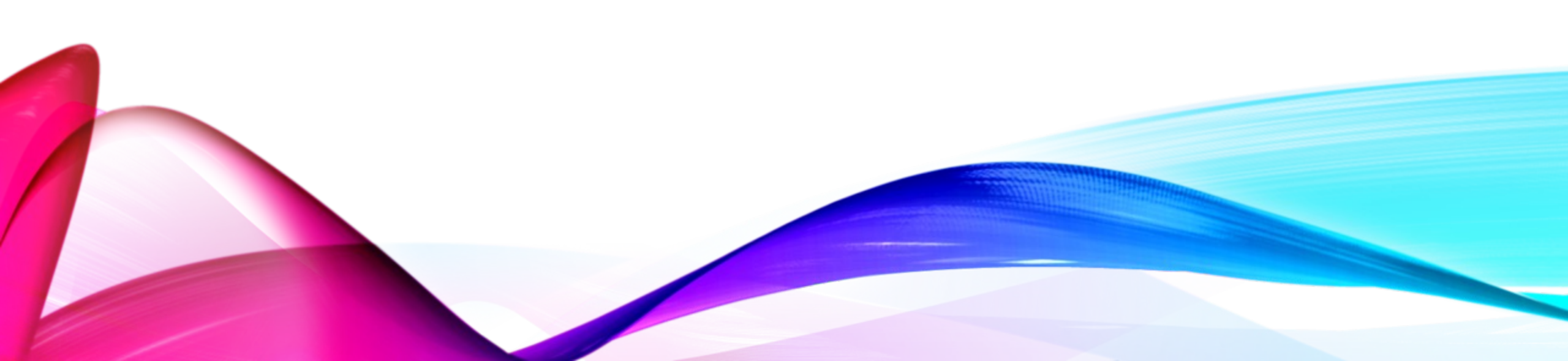

## WAS BEKOMME ICH?

- 1 Tablet
- 1 Tastatur
- 1 Stift
- 1 Batterie AAAA
- 1 ERSATZspitze

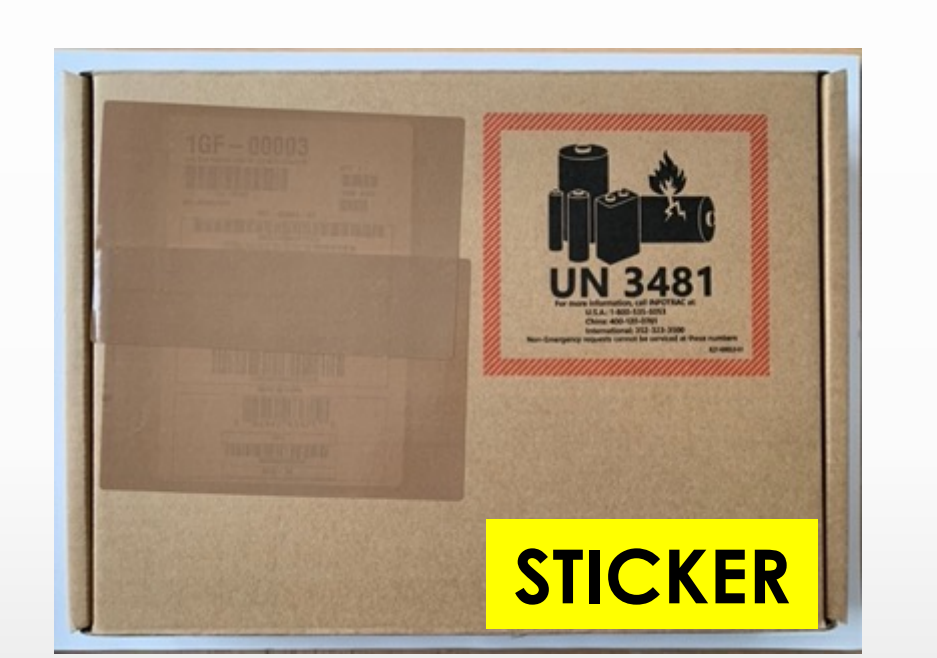

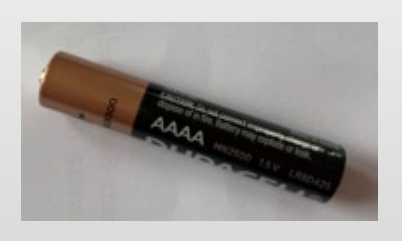

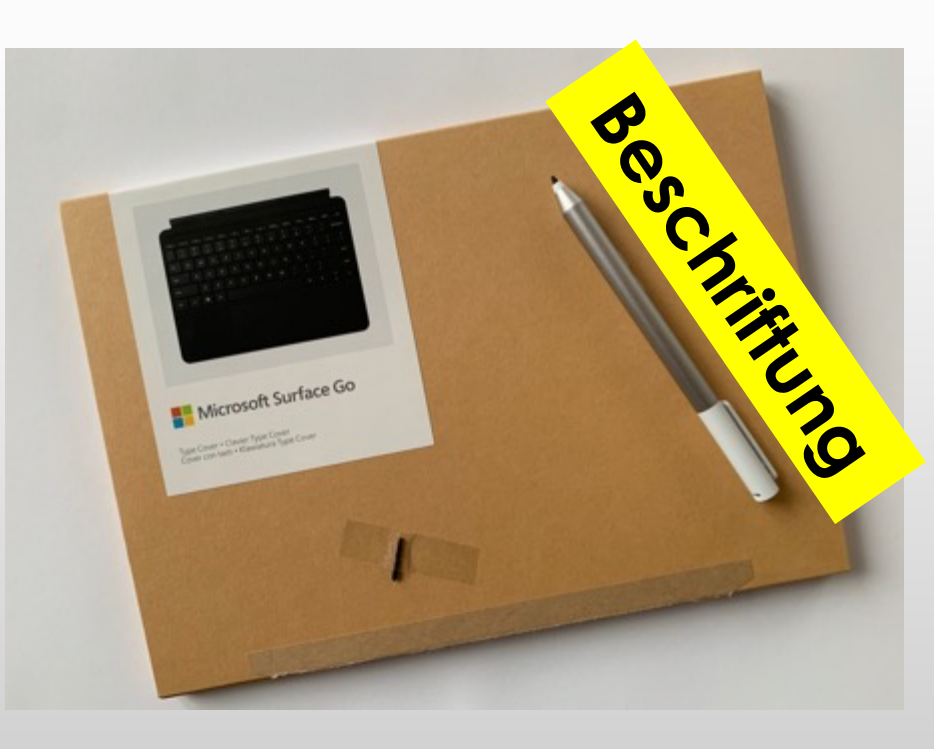

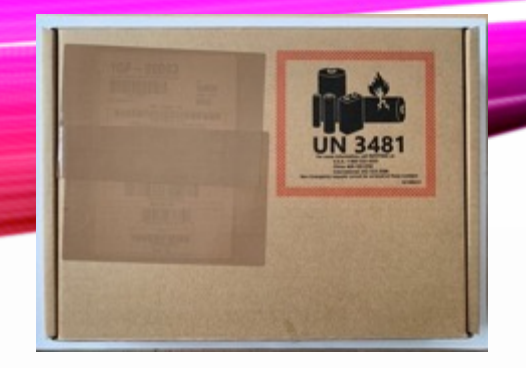

## 1. SCHACHTEL AUSPACKEN

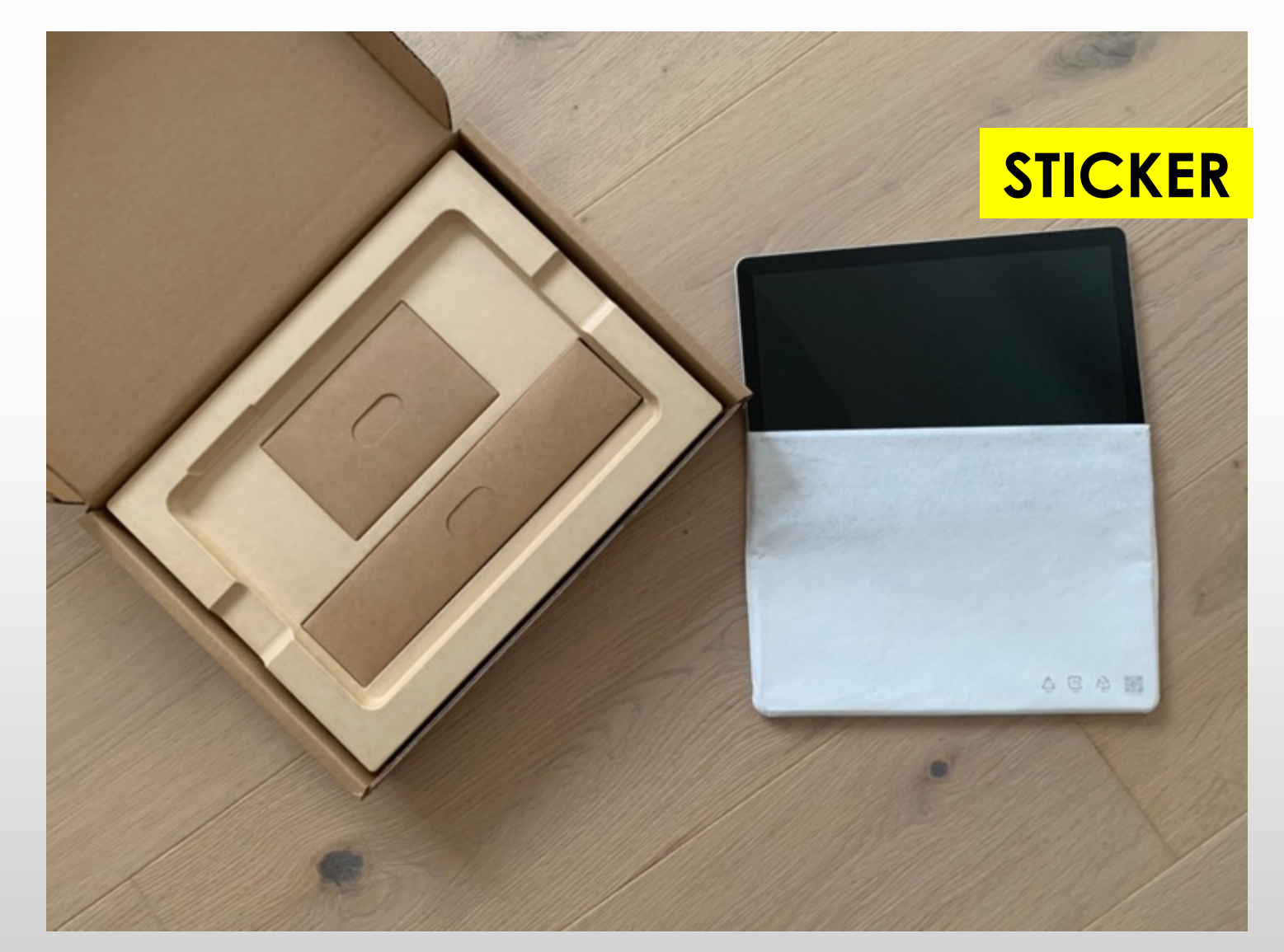

- 2 Kartonschachteln
- 1 Tablet in einer Hülle

## WAS IST IN DEN 2 KLEINEN SCHACHTELN?

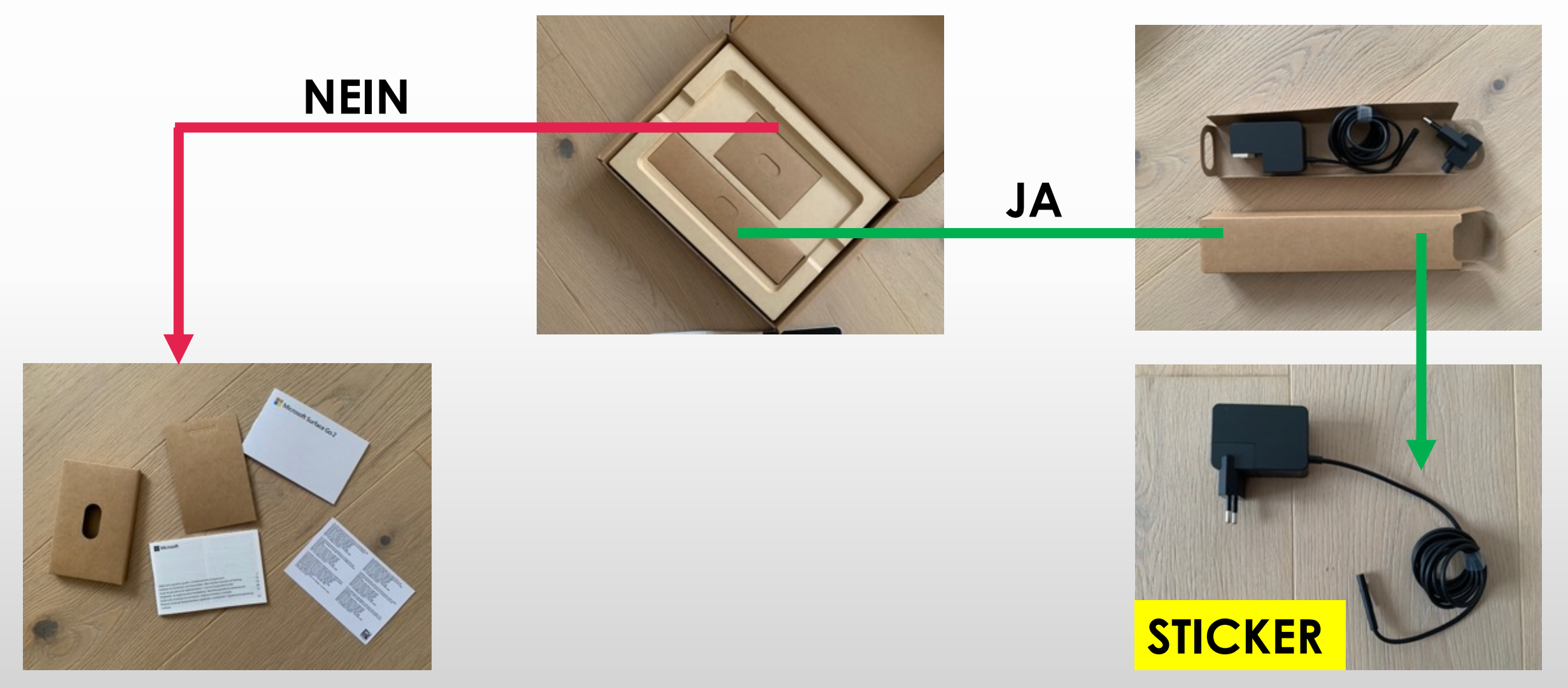

## 2. SCHACHTEL AUSPACKEN TASTATUR

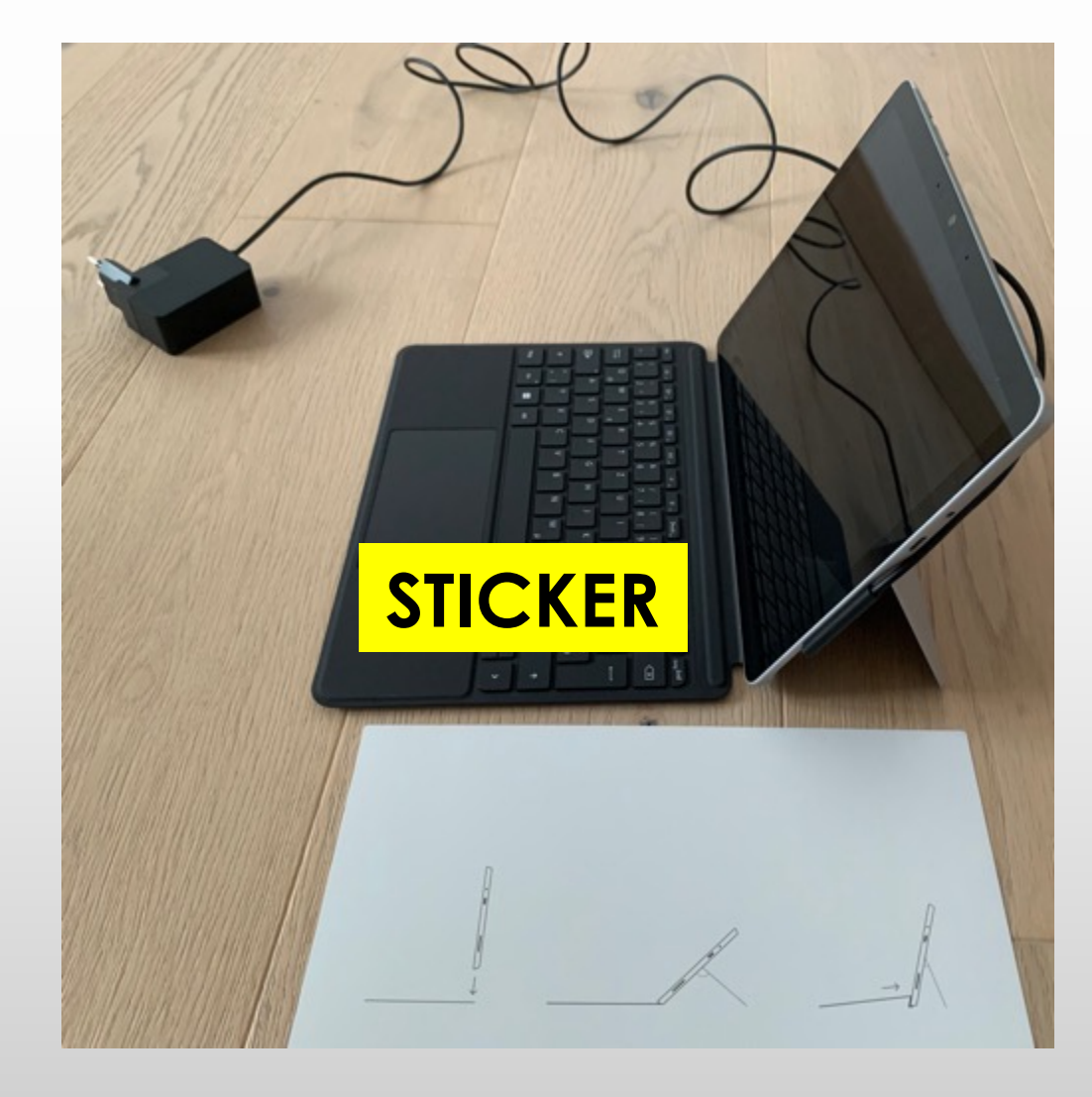

- Tablet mit Tastatur zusammenstecken
- Standfuß ausklappen
- Ladegerät an Tablet anstecken

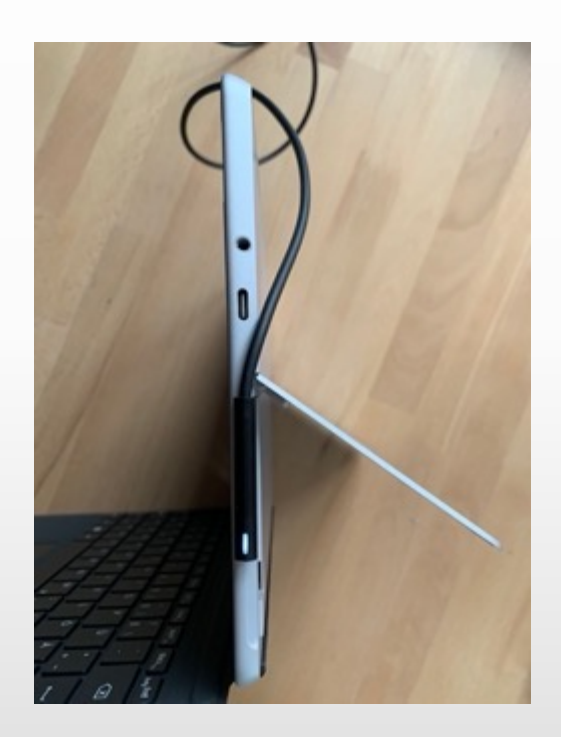

• Ladegerät in Steckdose einstecken

## EINSCHALTEN – LOS GEHT ES

• Einschaltknopf (linker Knopf) betätigen ... und WARTEN

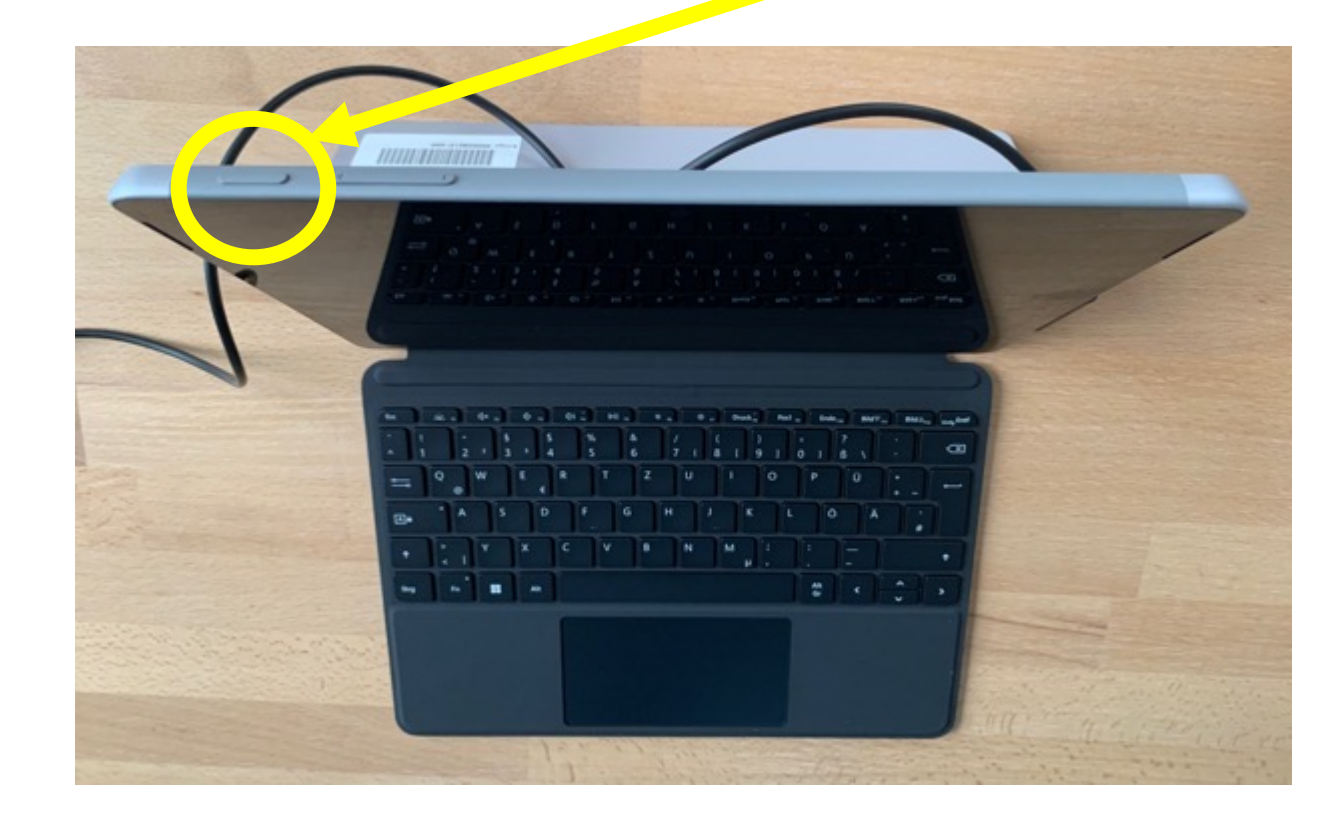

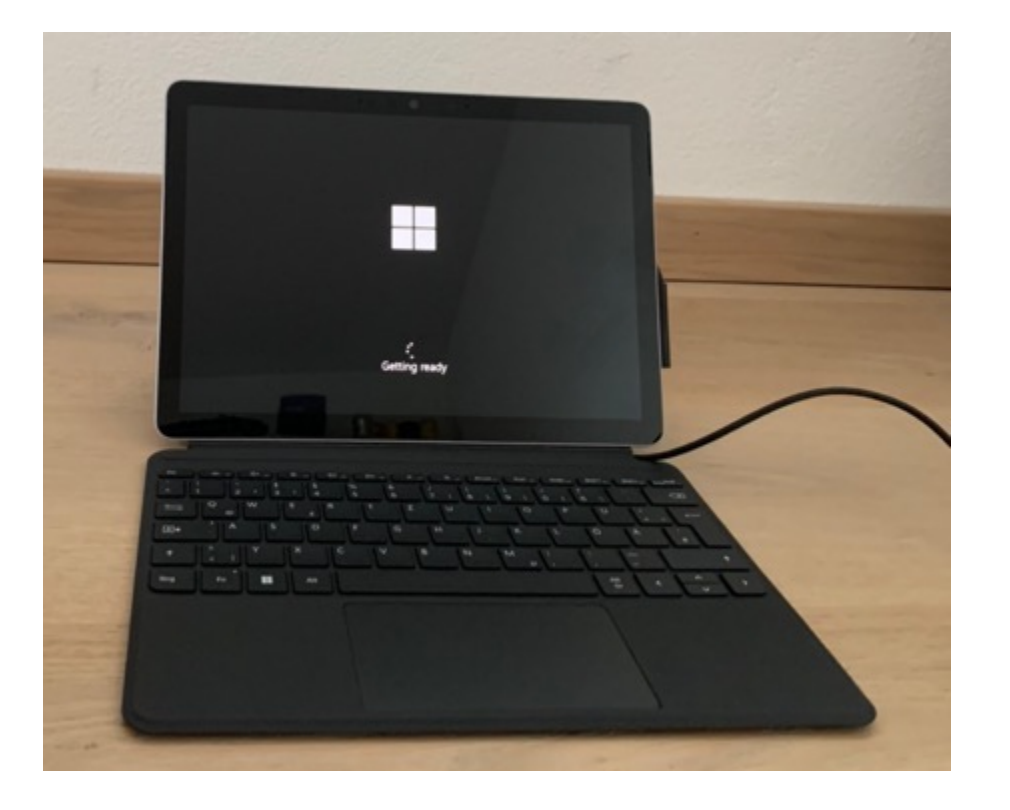

# SPRACHE AUSWÄHLEN

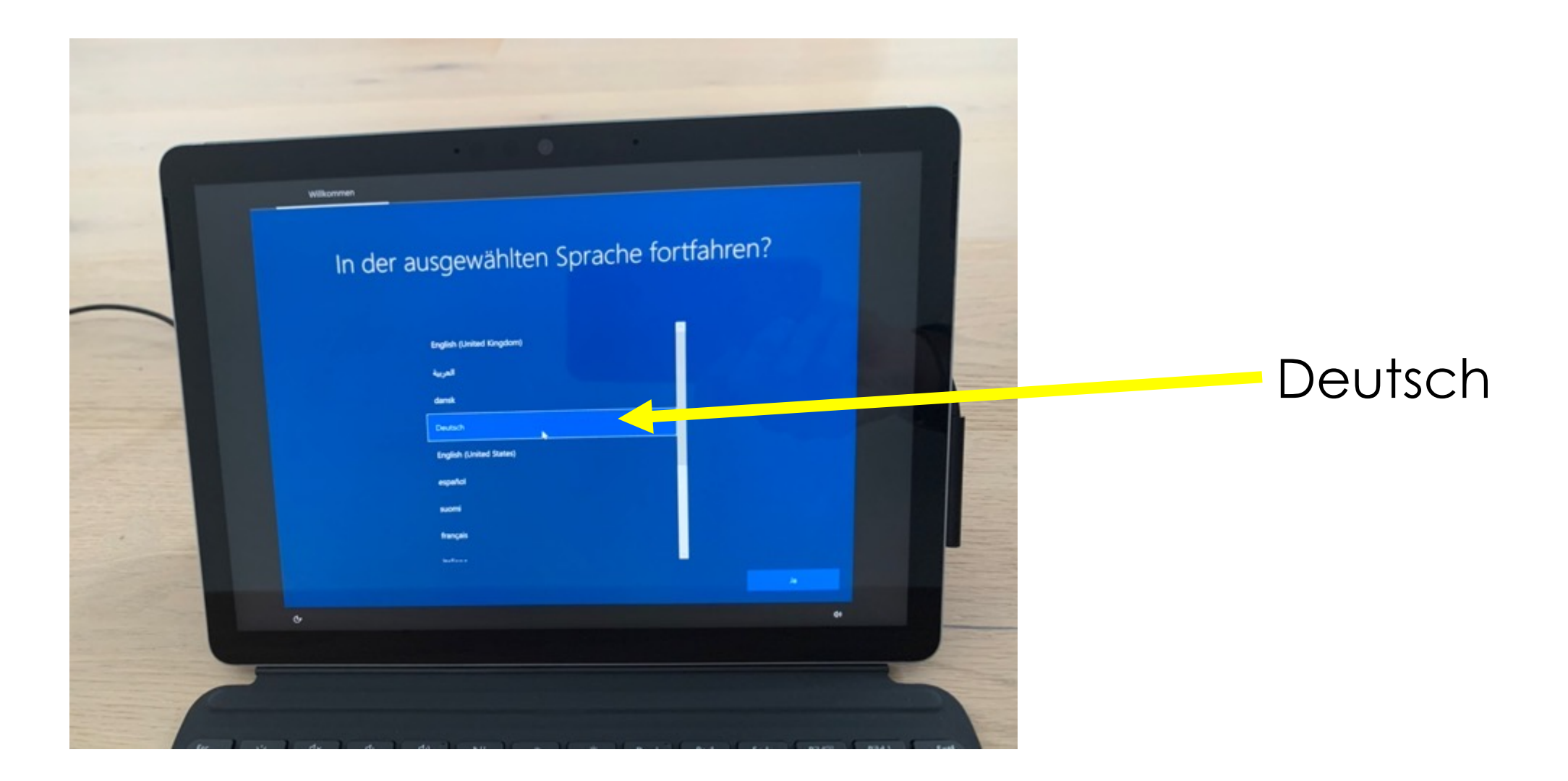

## REGION

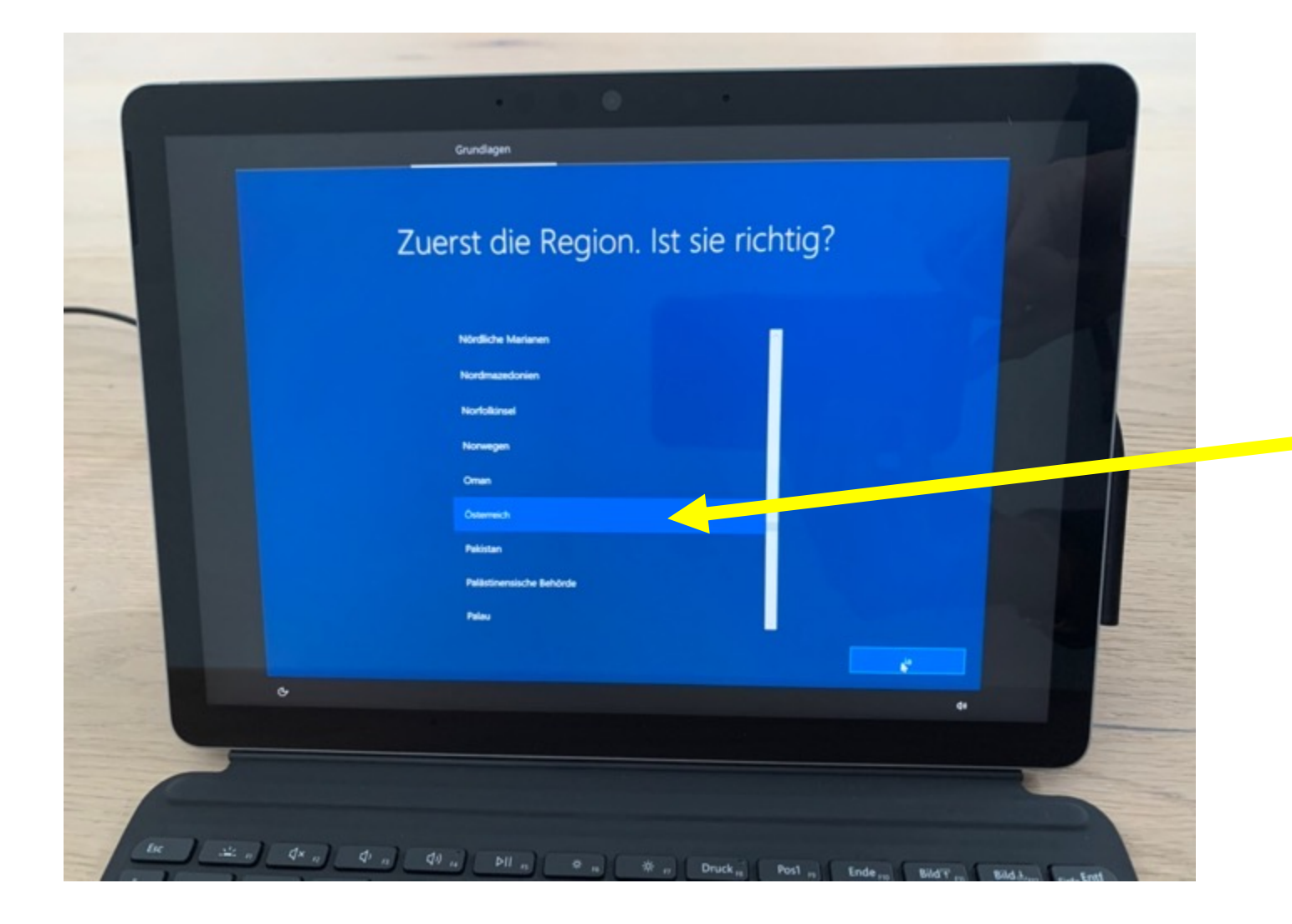

#### Österreich (unter O zu finden)

#### TASTATURLAYOUT

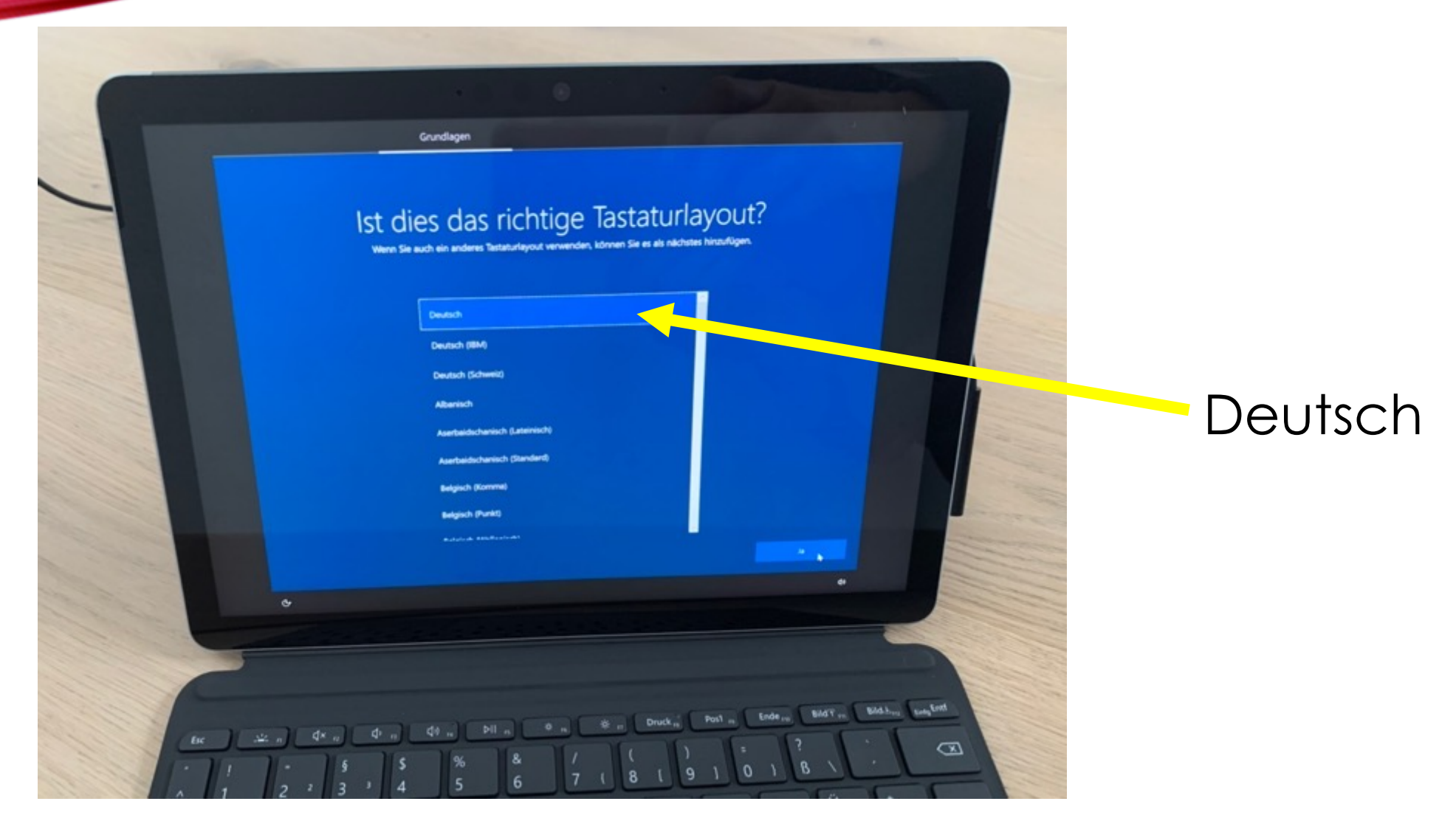

#### NOCH EIN TASTAURLAYOUT?

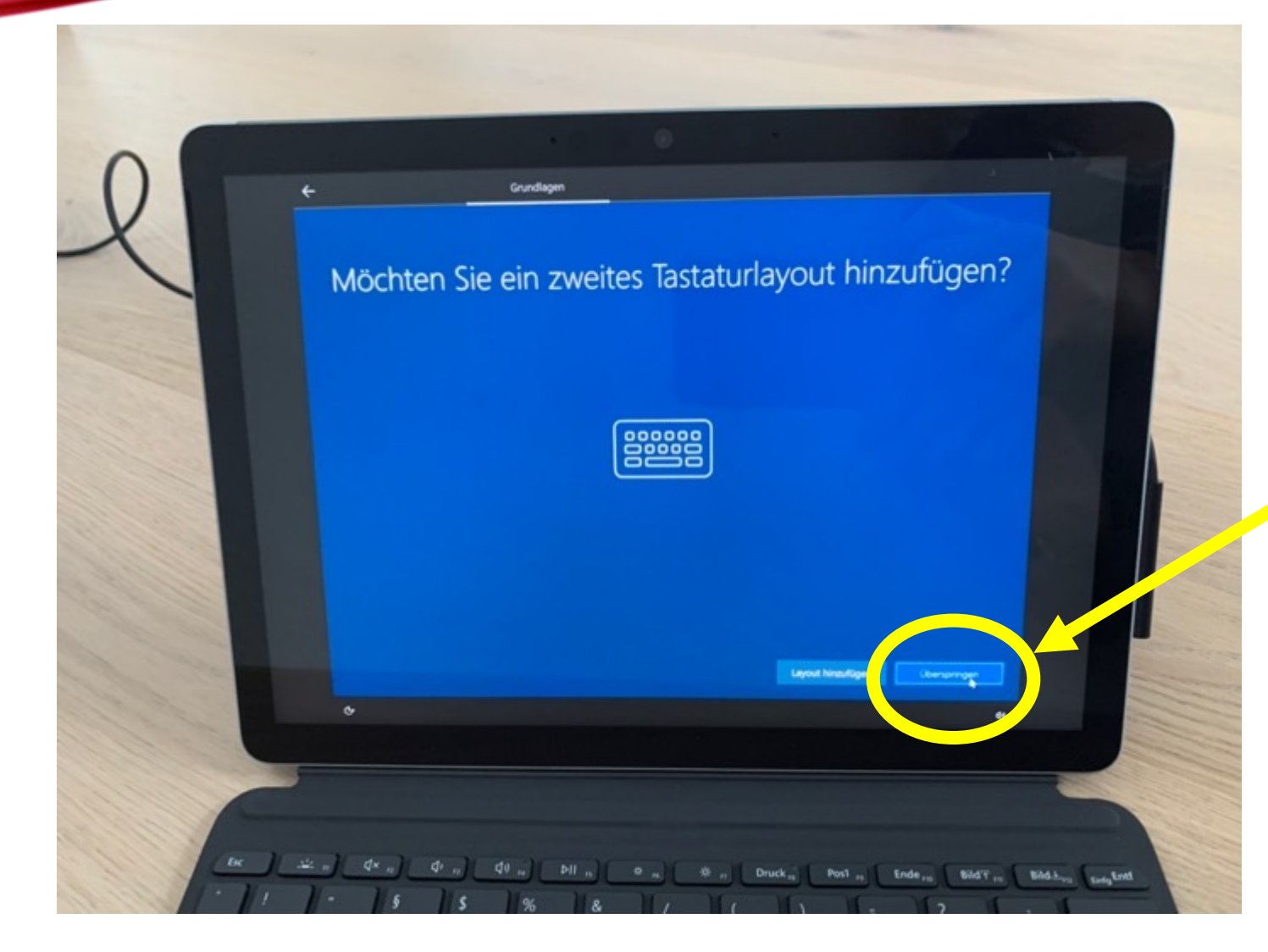

Überspringen

#### NETZWERK VERBINDEN - NEIN

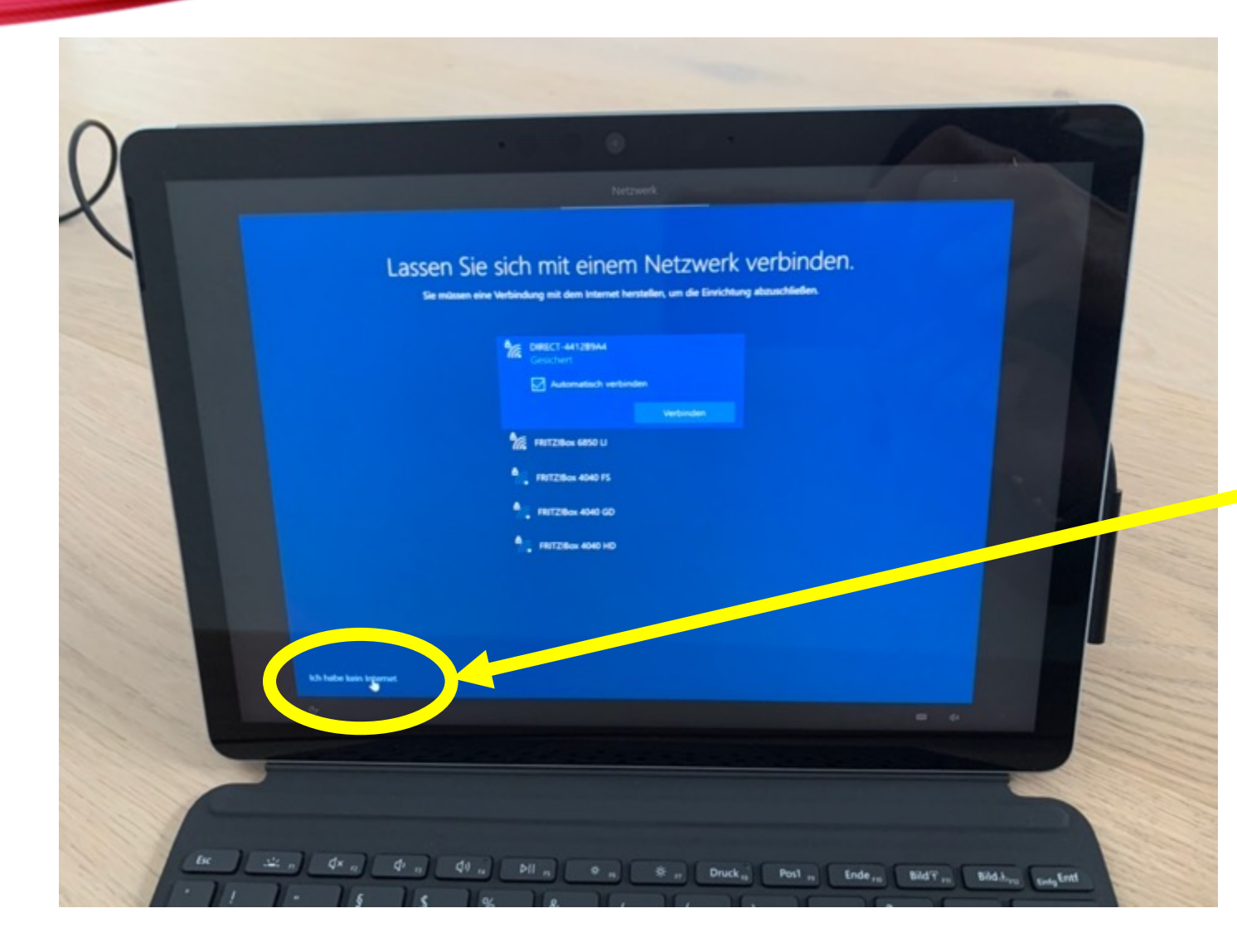

#### Ich habe kein Internet.

#### NOCH MEHR ZU ENTDECKEN

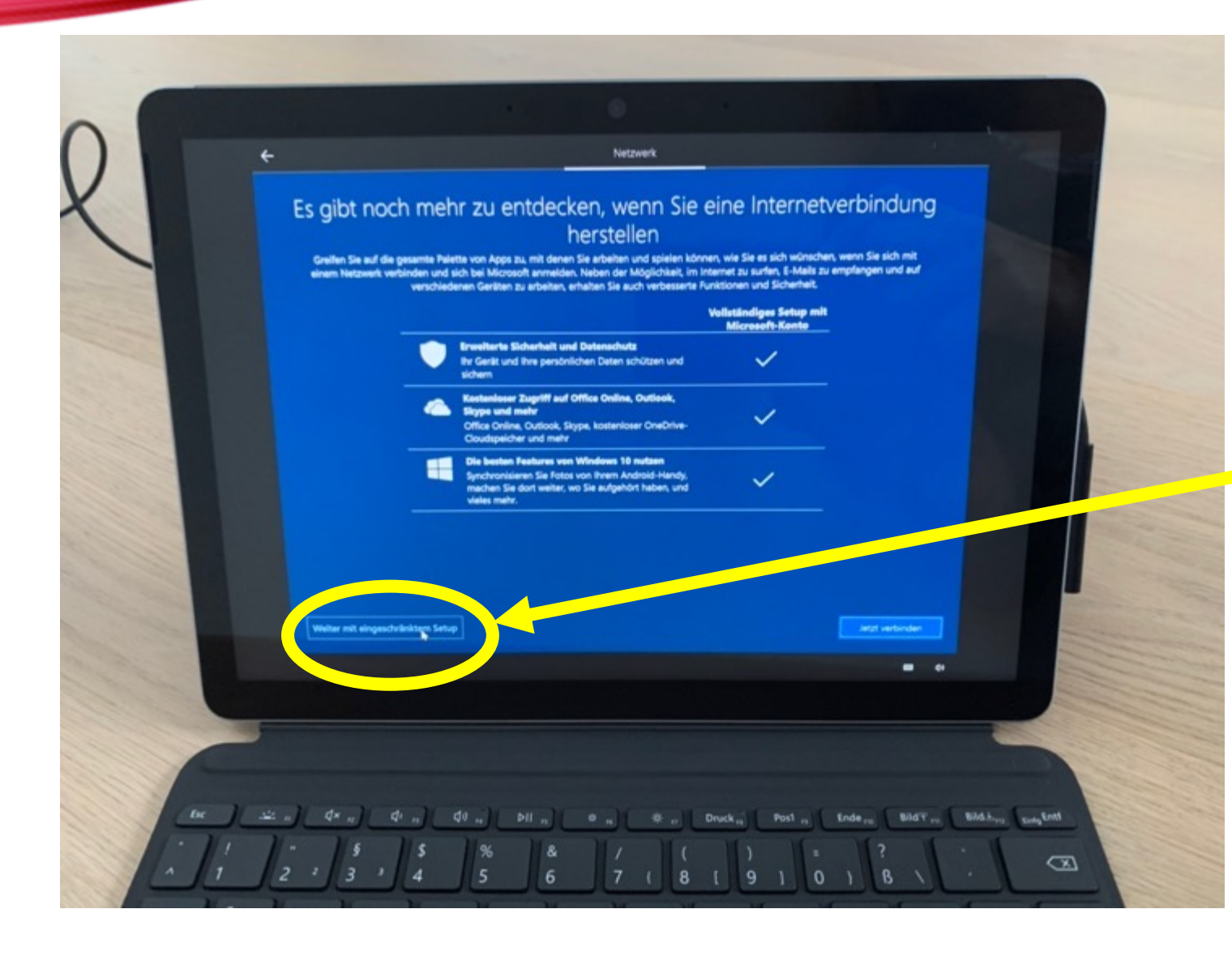

Weiter mit eingeschränktem Setup.

#### NETZWERK VERBINDEN - NEIN

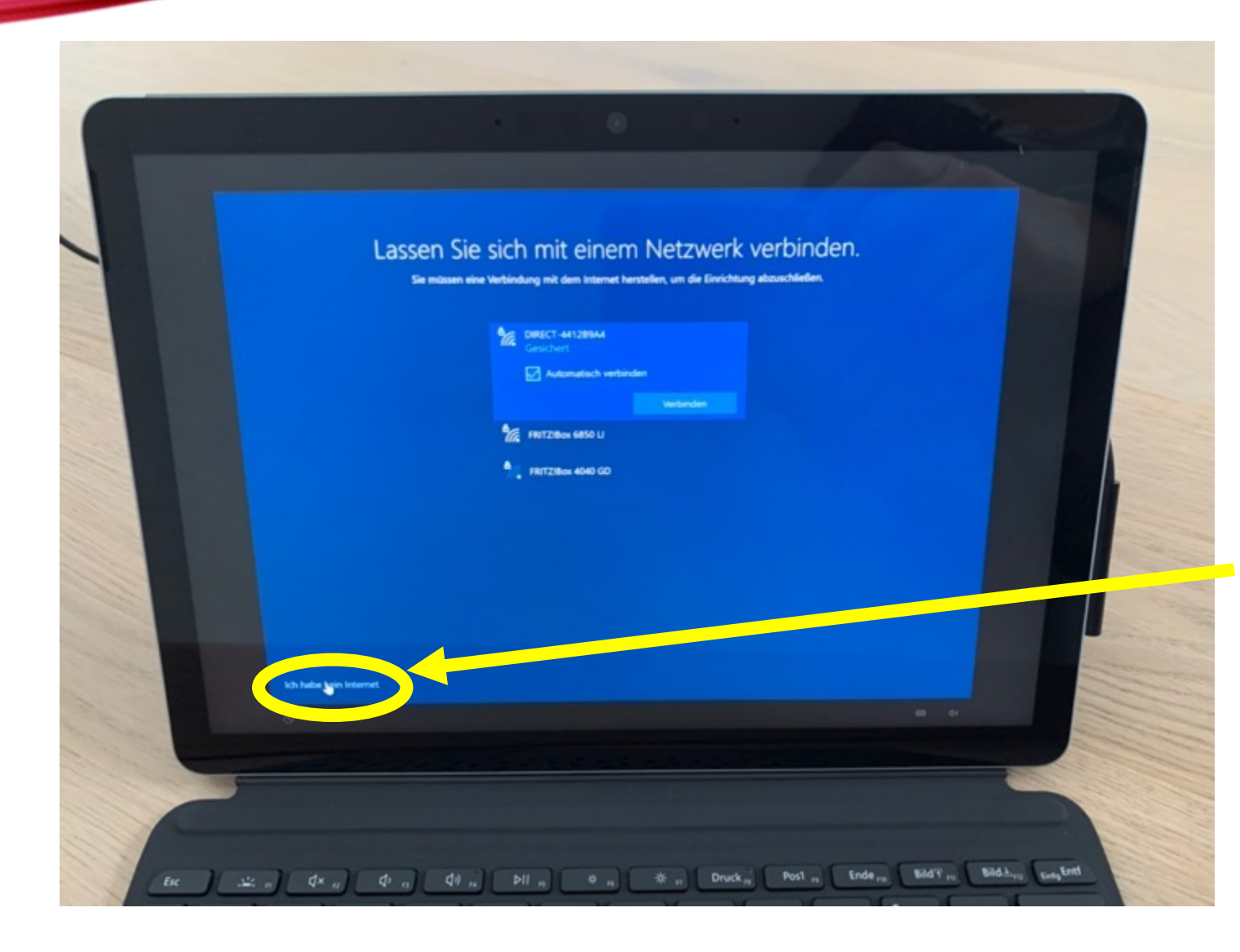

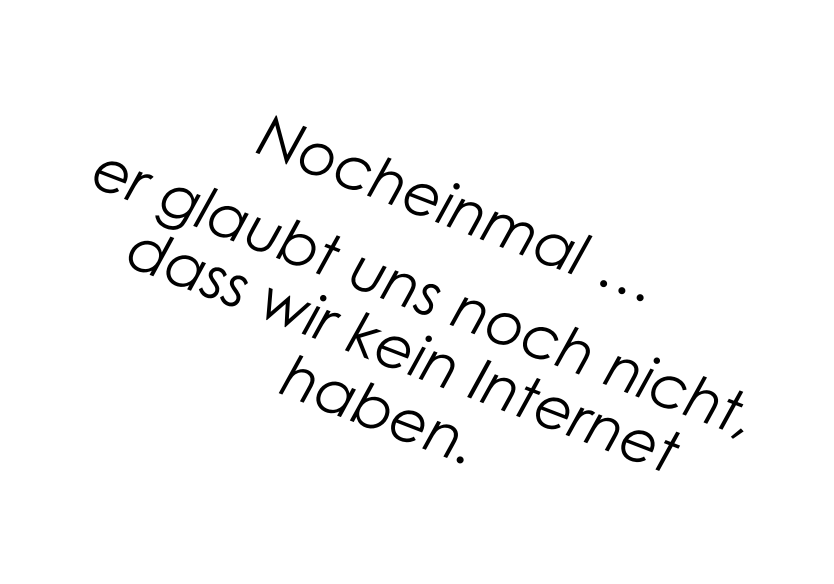

#### Ich habe kein Internet

#### NOCH MEHR ZU ENTDECKEN

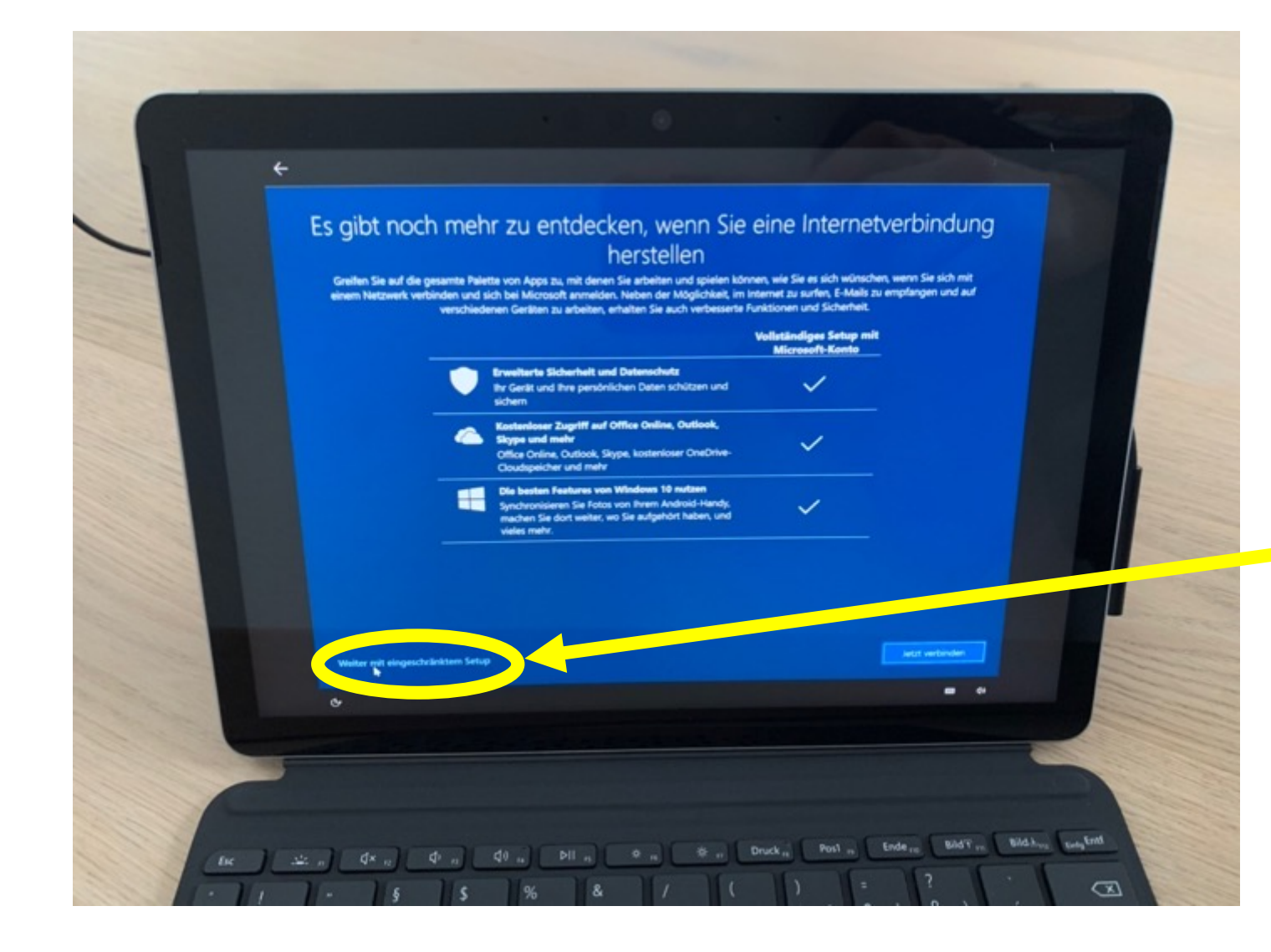

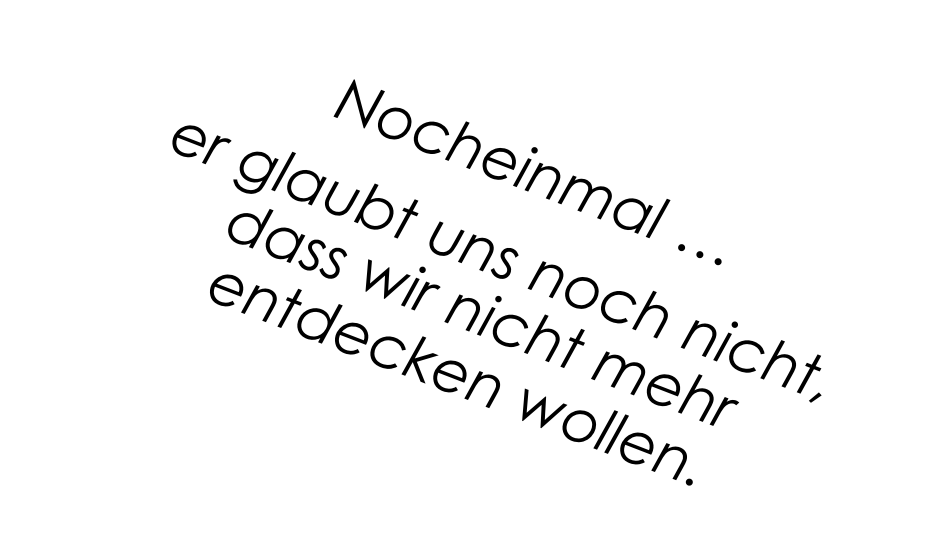

#### Weiter mit eingeschränktem Setup.

#### LIZENZVERTRAG

#### Windows 10-Lizenzvertrag

Konto

Letzte Aktualisierung: Juni 2021

IICROSOFT-SOFTWARE-LIZENZBEDINGUNGEN

WINDOWS-BETRIEBSSYSTEM

de

NENN SICH IHR WOHNSITZ (BZW. IM FALLE EINES UNTERNEHMENS IHR HAUPTGESCHÄFTSSITZ) IN DEN VEREINIGTEN STAATEN BEFINDET, Lesen sie sich die klausel zu rechtsvereinduchen Schiedsgerichtsverfahren und zum verzicht auf Sammelklagen in Abschnitt 11 durch. Dies betrifft die beilegung von Rechtstreitigkeiten.

fielen Dank, dass Sie sich für Microsoft entschieden haben

bhängig devon, wie Sie die Windows-Software erworben haben, ist dies ist ein Lizenzvertrag (i) zwischen ihnen und dem Gerätehersteller der dem Softwareinstallationsunternehmen, der bzw. das die Software zusammen mit ihrem Gerät vernibt, oder (ii) zwischen ihnen und der dicrosoft Corporation (bzw. einem verbunderen Unternehmen von Microsoft, je nachdern, wo sich ihr Wohnsitz oder bei einem Unternehmen her verbundenen Unternehmen gerödzüert wurden, ist Microsoft der Gerätehersteller, und wenn Sie die Software die von Microsoft oder einem neworben haben, ist Microsoft der Einzelhändler. Wenn Sie ein Volumenilzenzkunde sind, unterliegt die Nortzung dieser Software linnem volumenizizurvertrag und nicht diesem Vertrag.

n diesem Vertrag werden live Rechte, Verpflichtungen und die Bedingungen, unter danen Sie die Windows-Software nutzen dürfen, beschrieben. Sie kollem sich des gesamten Vertrag durchlesen, einschließlich aller englazenden Lizenzbestimmungen, die der Software beliegen, und aller verknüpften Bestimmungen, da all diese Bestimmungen wichtig alle und zusammen diesen Vertrag bilden, der für Sie gilt. Sie können verknüpfte Bestimmungen

Le n dx a di n di n bil n o n S n Druck Post n Endern Bid Arm Bid Arm Bid Arm Bid Arm Bid Arm

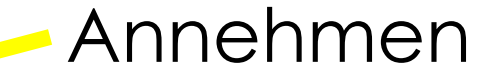

#### BENUTZER

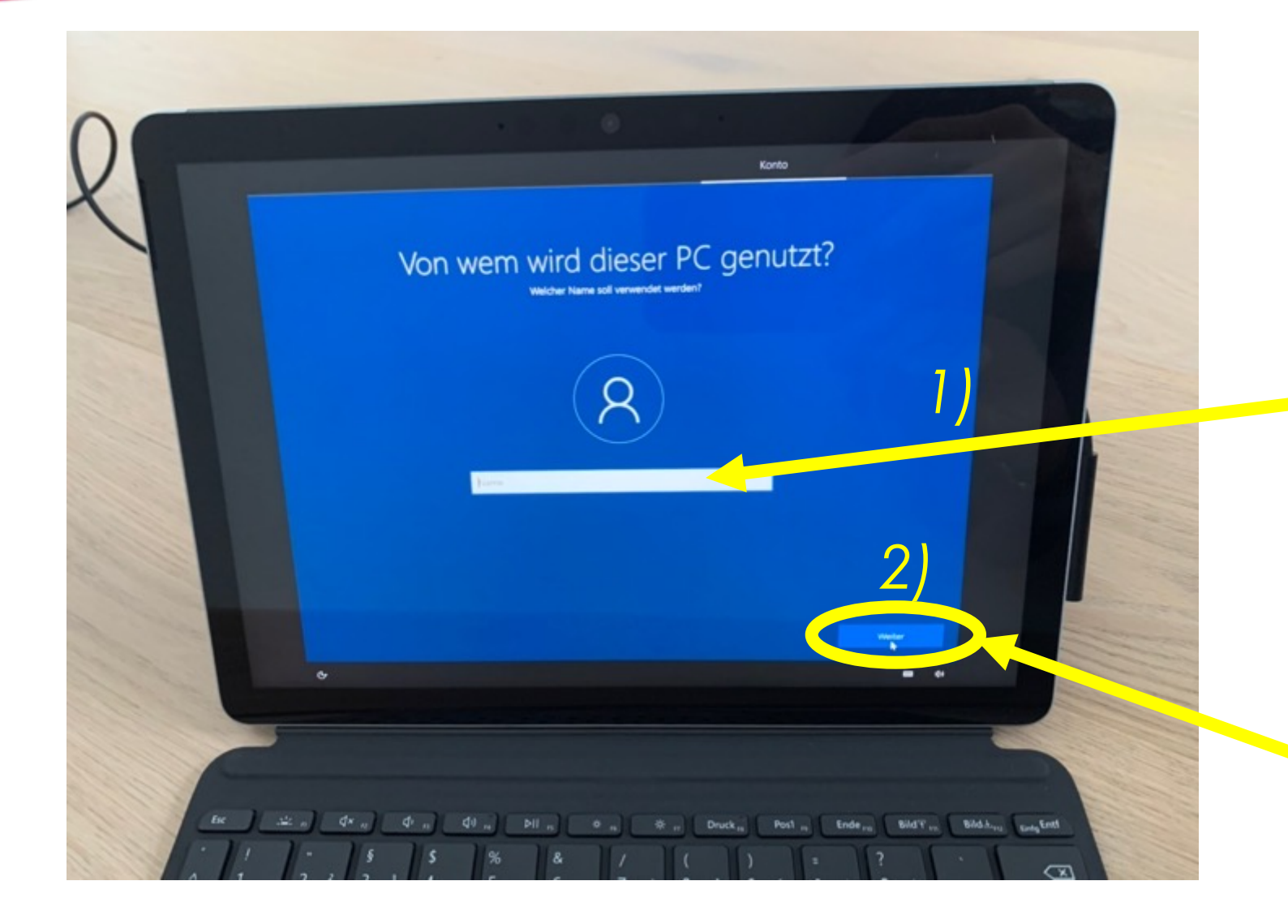

#### "dein Vorname"

Beispiel:

Weiter

Max Mustermann verwendet Max

#### **KENNWORT**

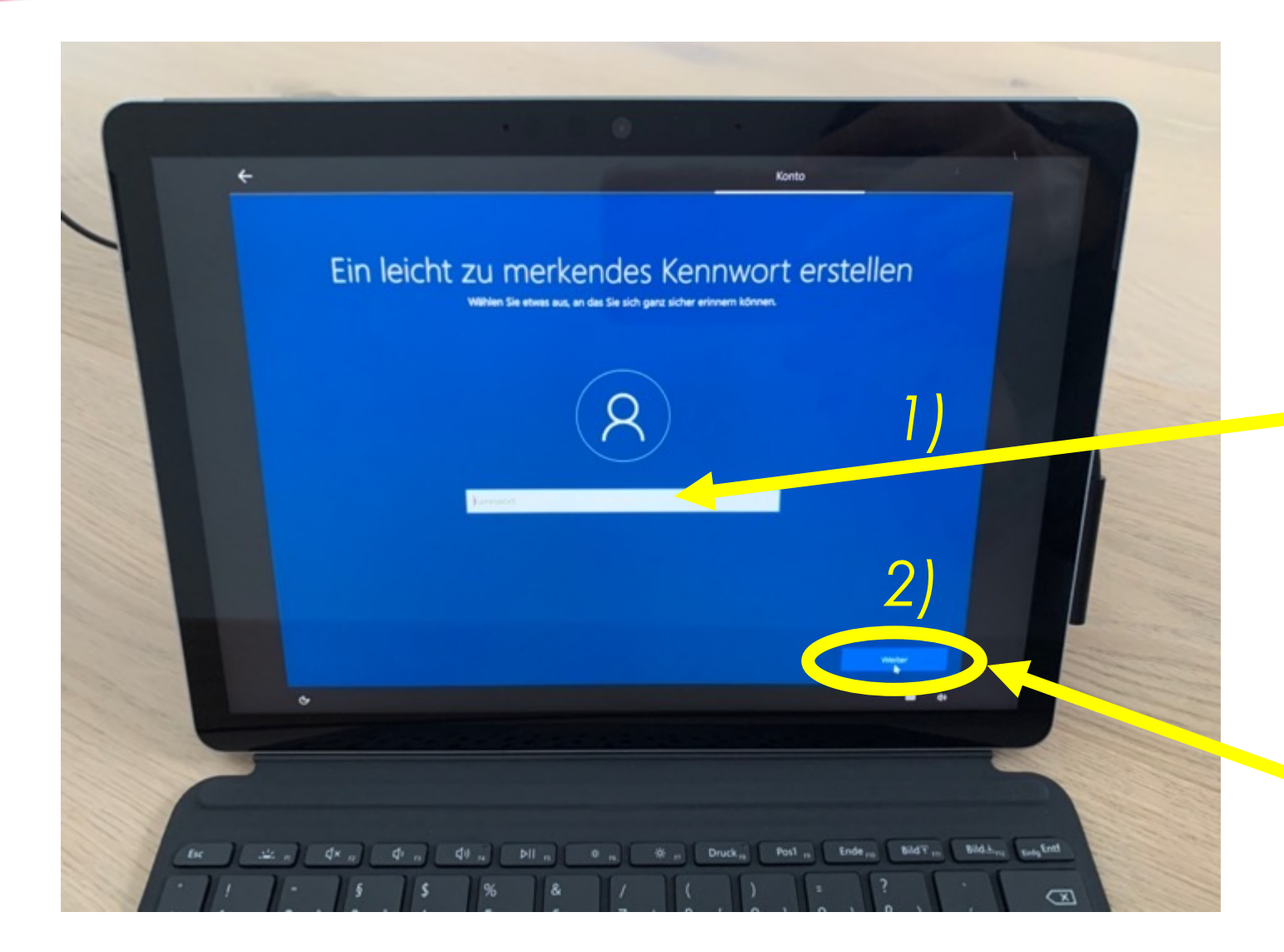

#### Kennwort eingeben

Tipp:

Verwende das Kennwort mit dem du dich bei OFFICE365 anmeldest.

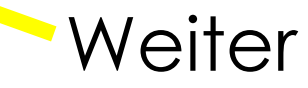

## KENNWORT

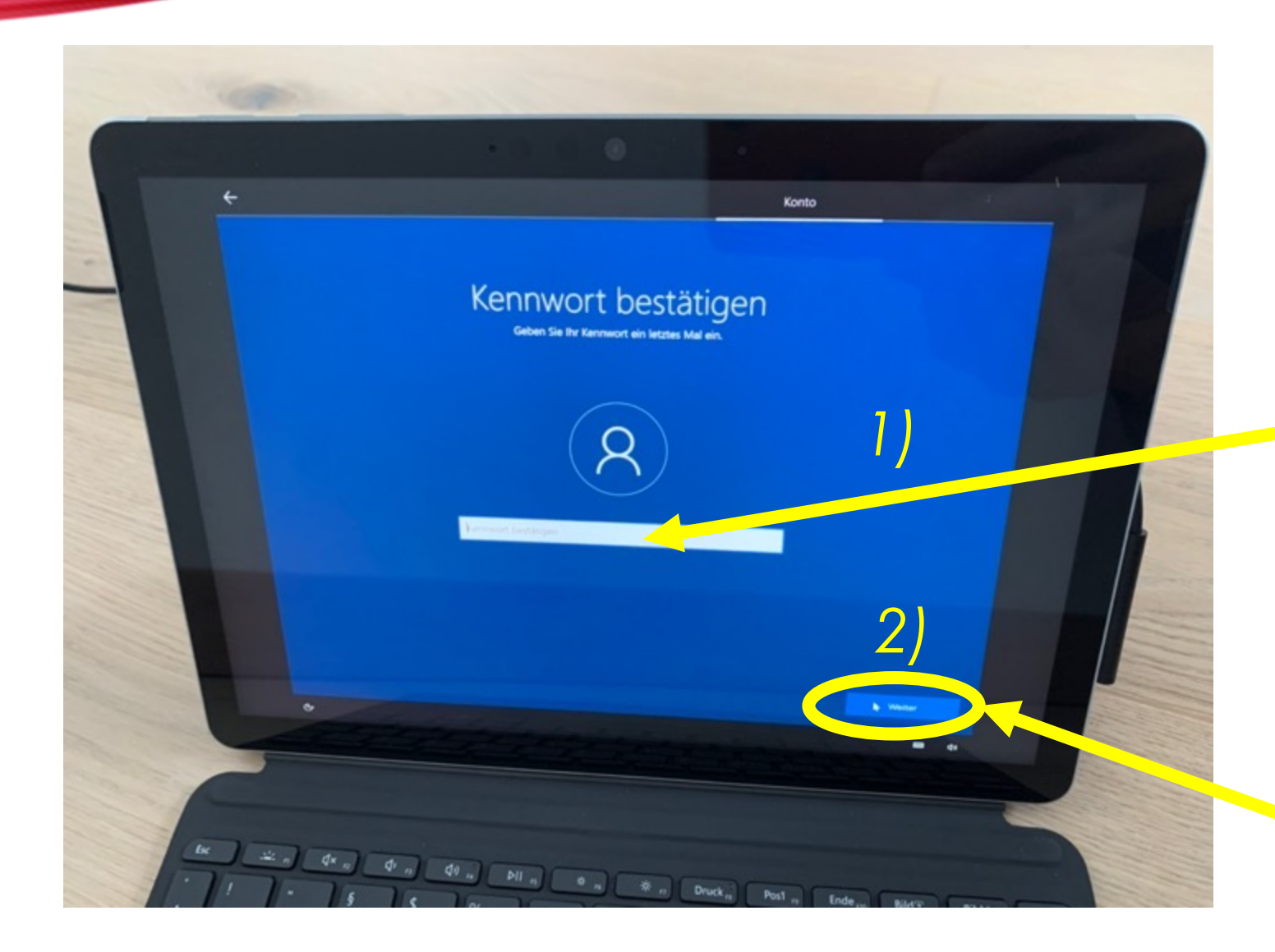

Kennwort bestätigen Kennwort NOCHEINMAL eingeben

Tipp:

Verwende das Kennwort mit dem du dich bei OFFICE365 anmeldest.

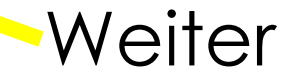

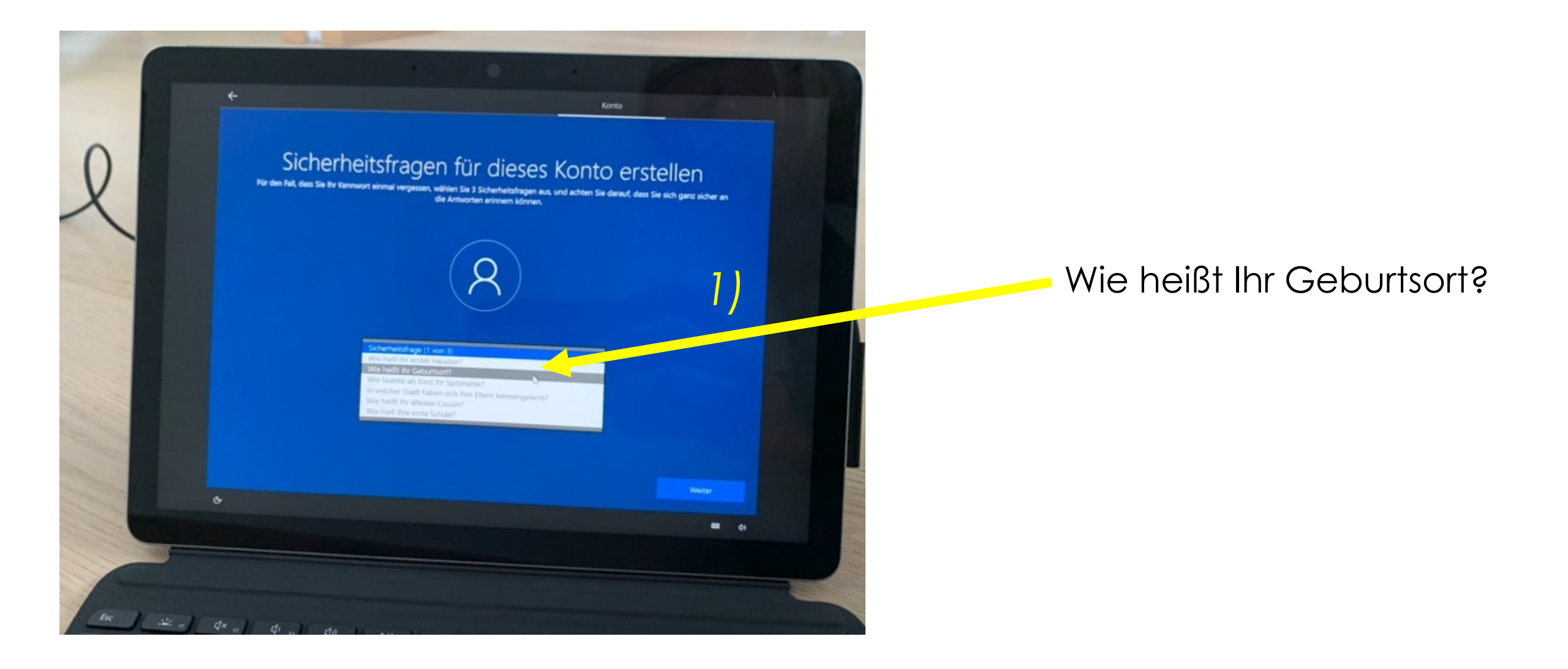

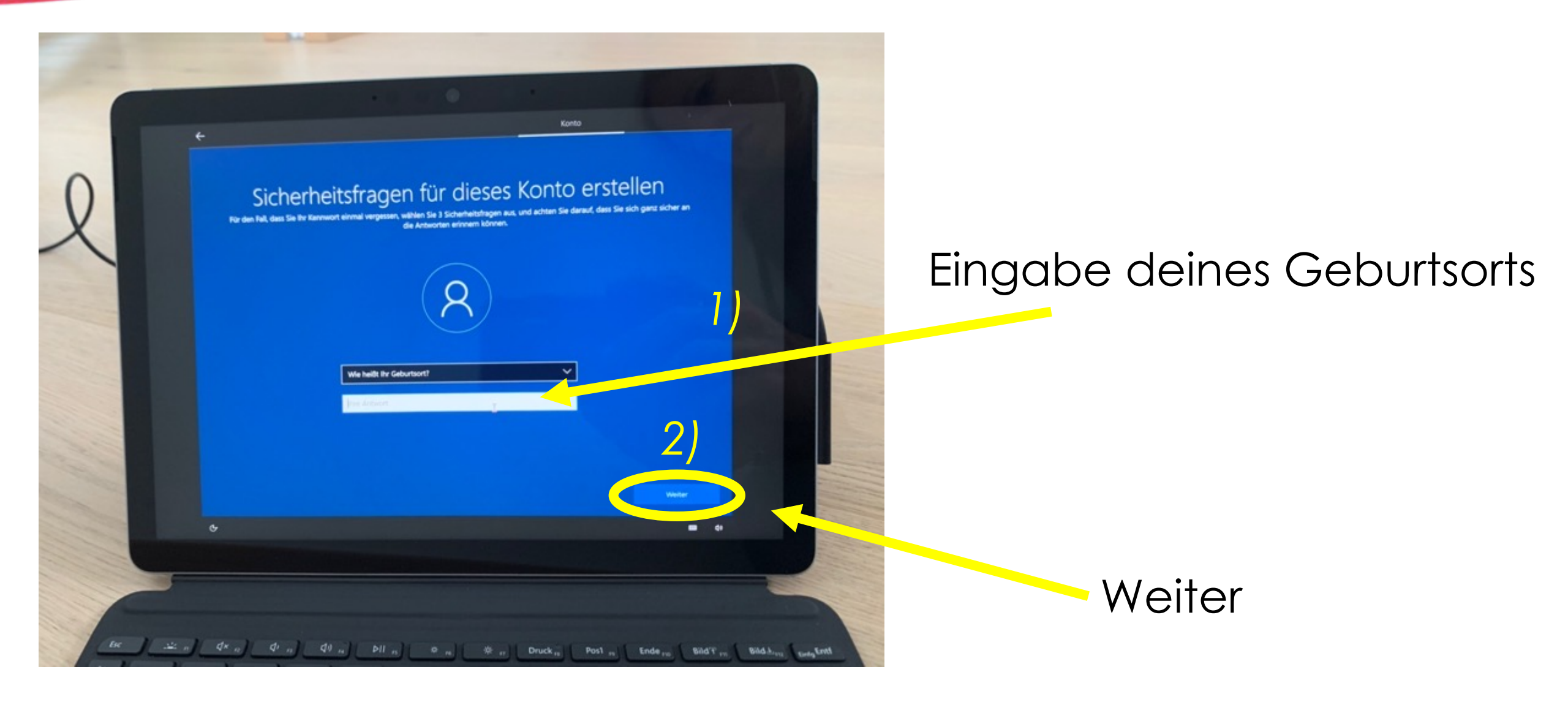

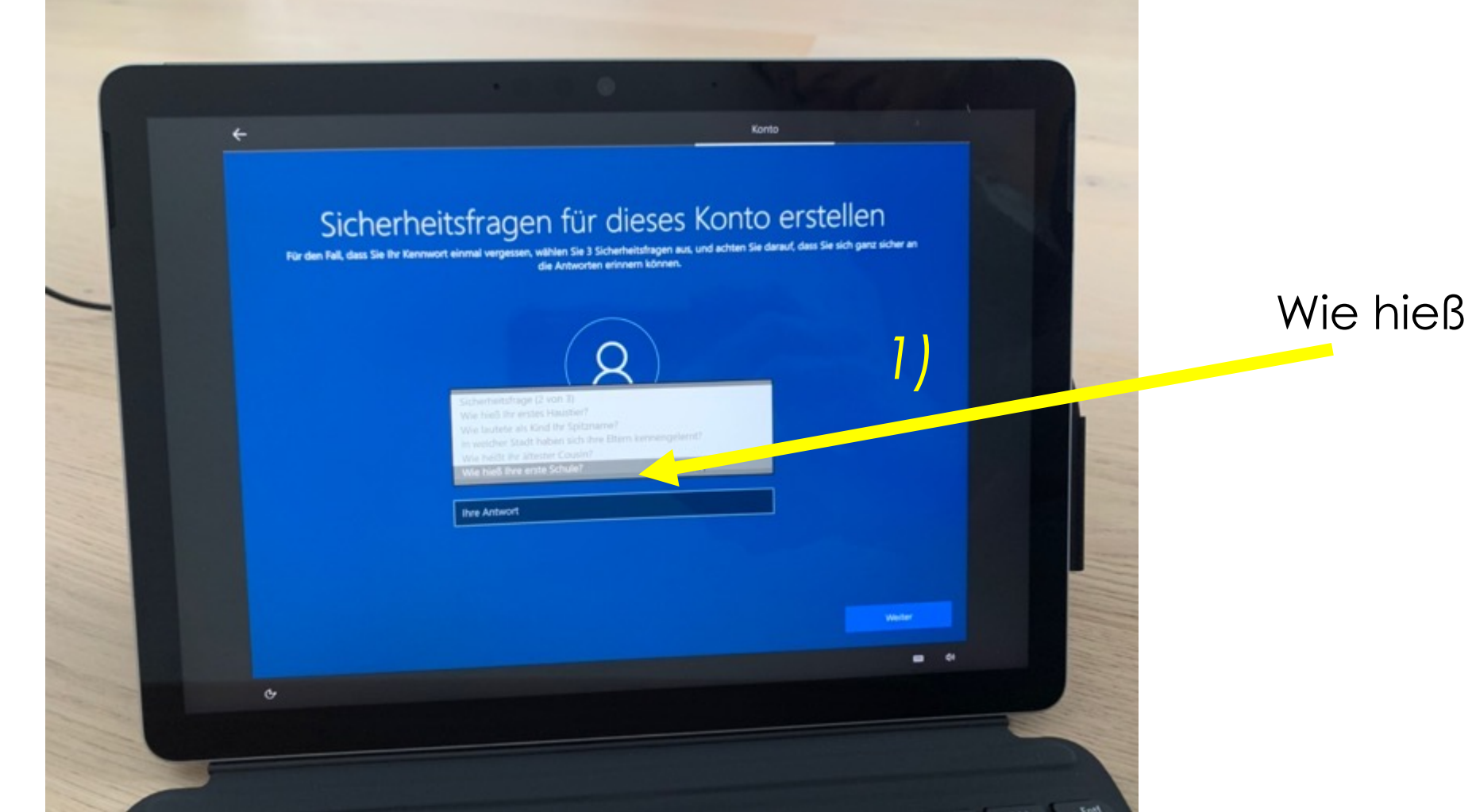

#### Wie hieß Ihre erste Schule?

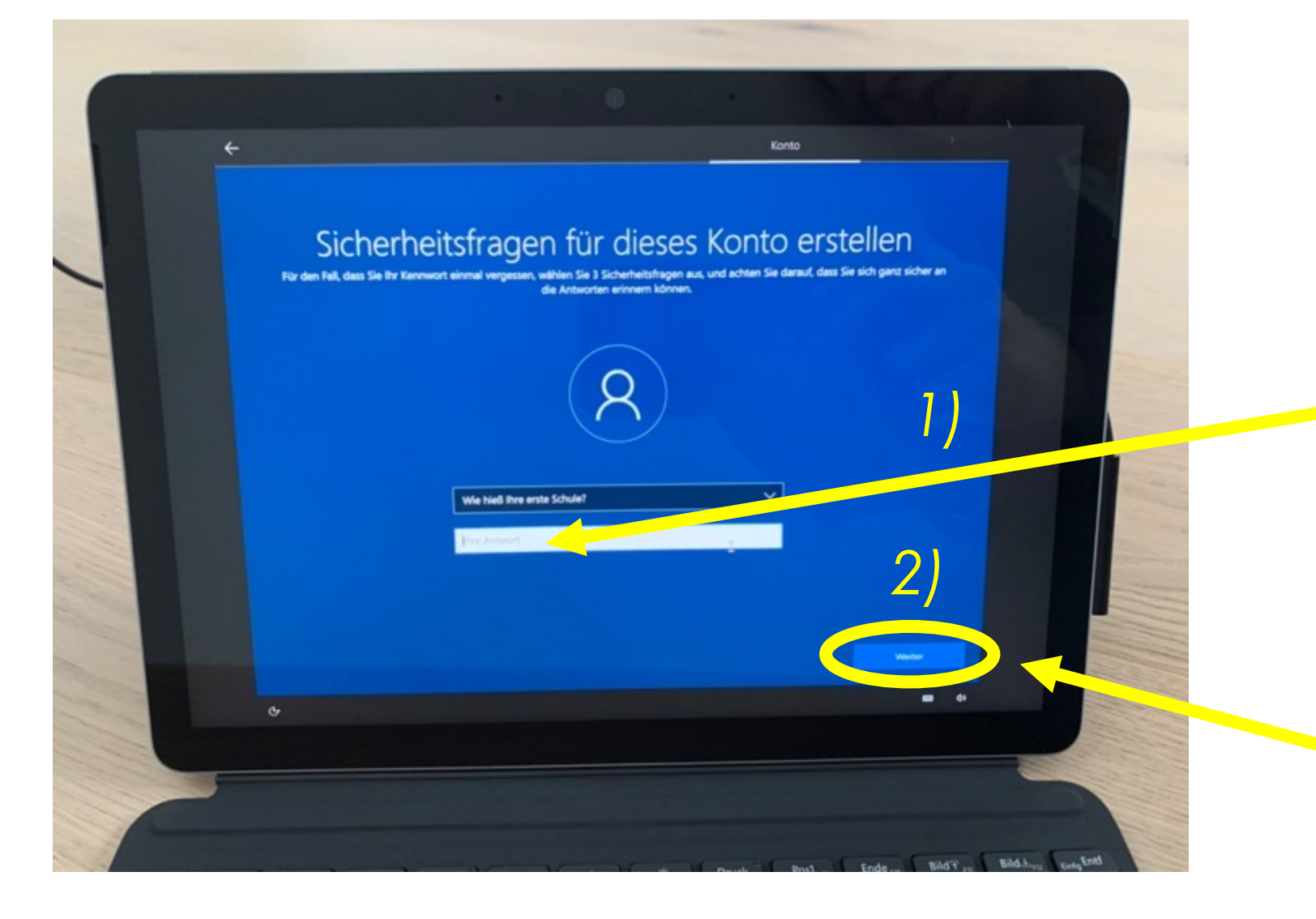

#### Eingabe des Namens deiner ersten Schule

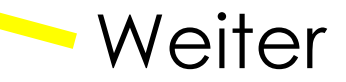

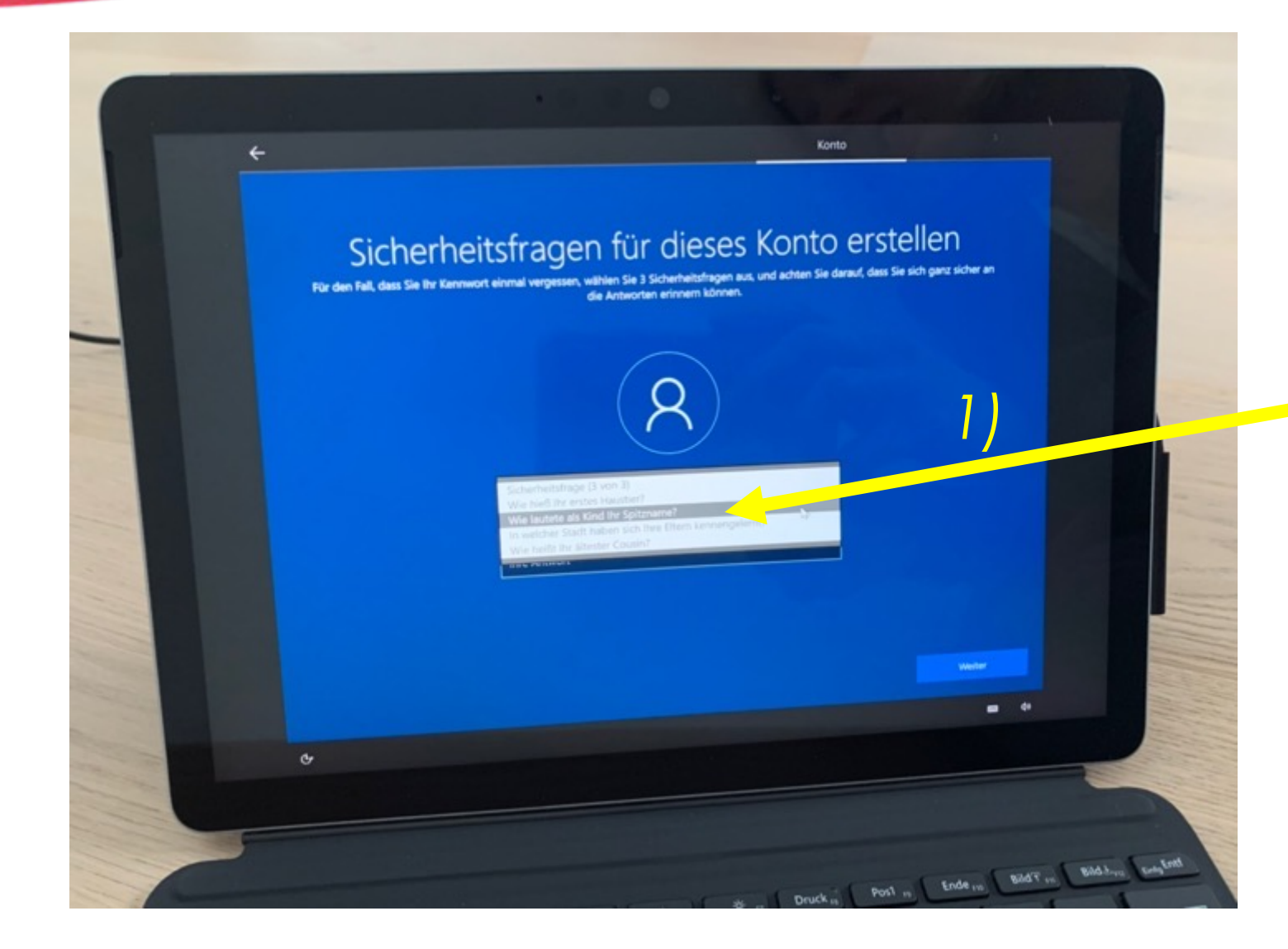

#### Wie lautete als Kind ihr Spitzname?

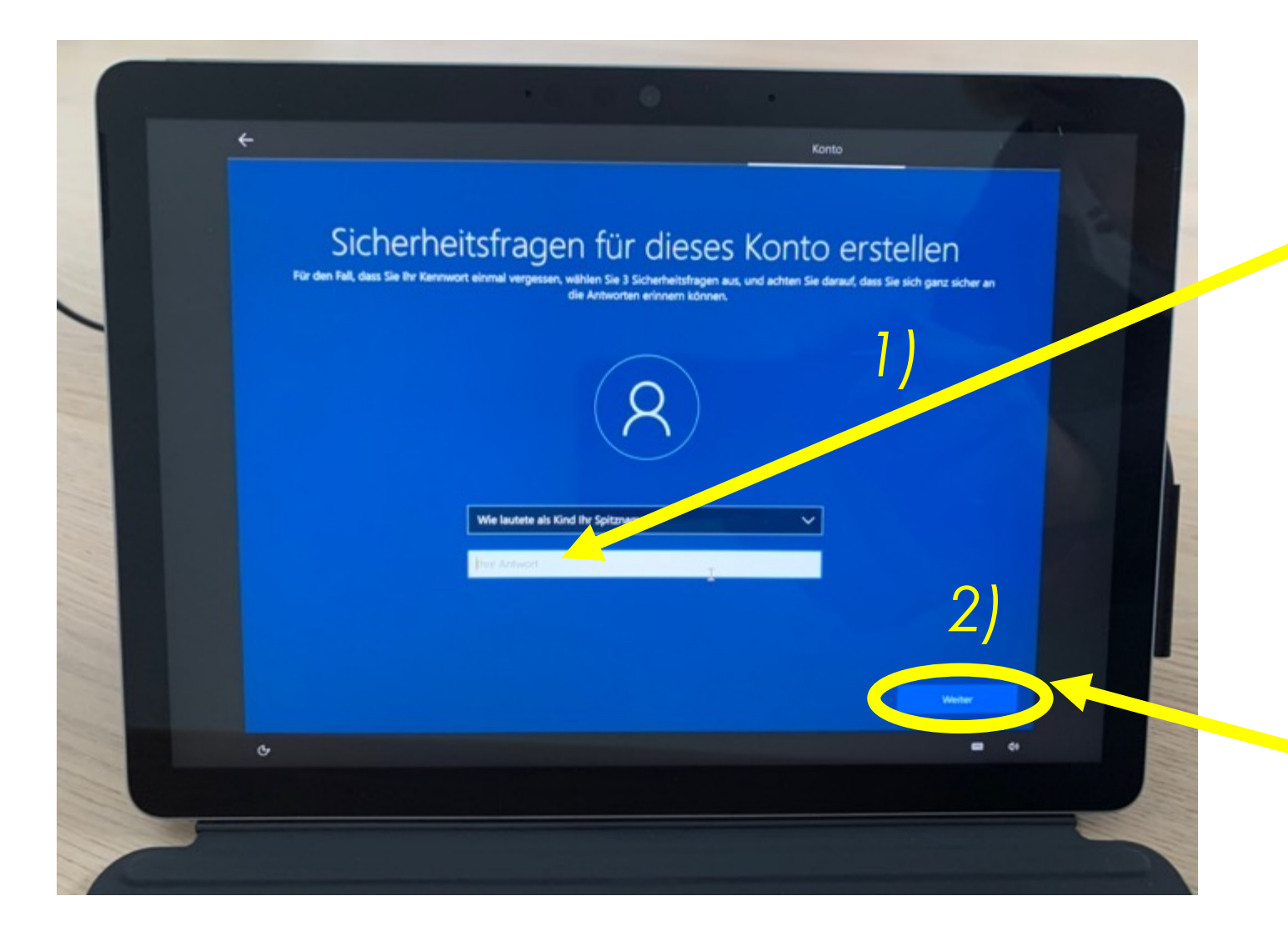

Eingabe deines Spitznamens

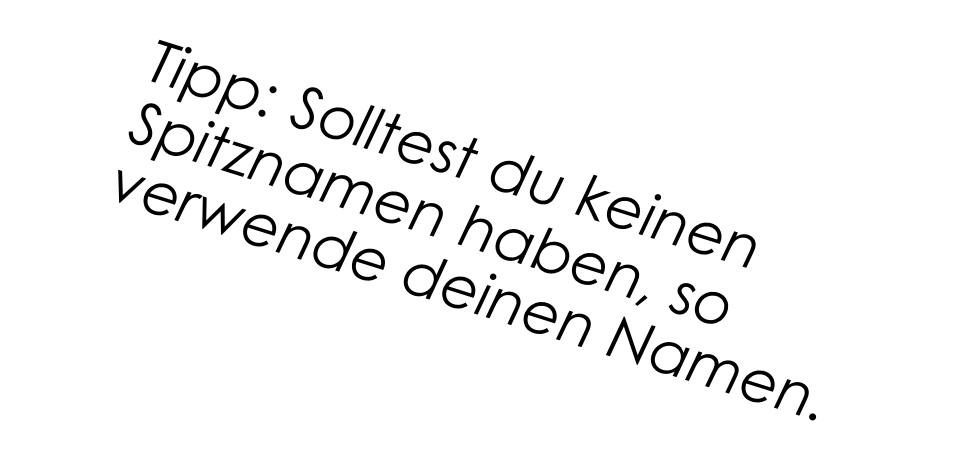

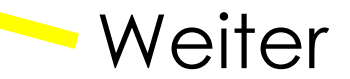

### GESICHTSERKENNUNG

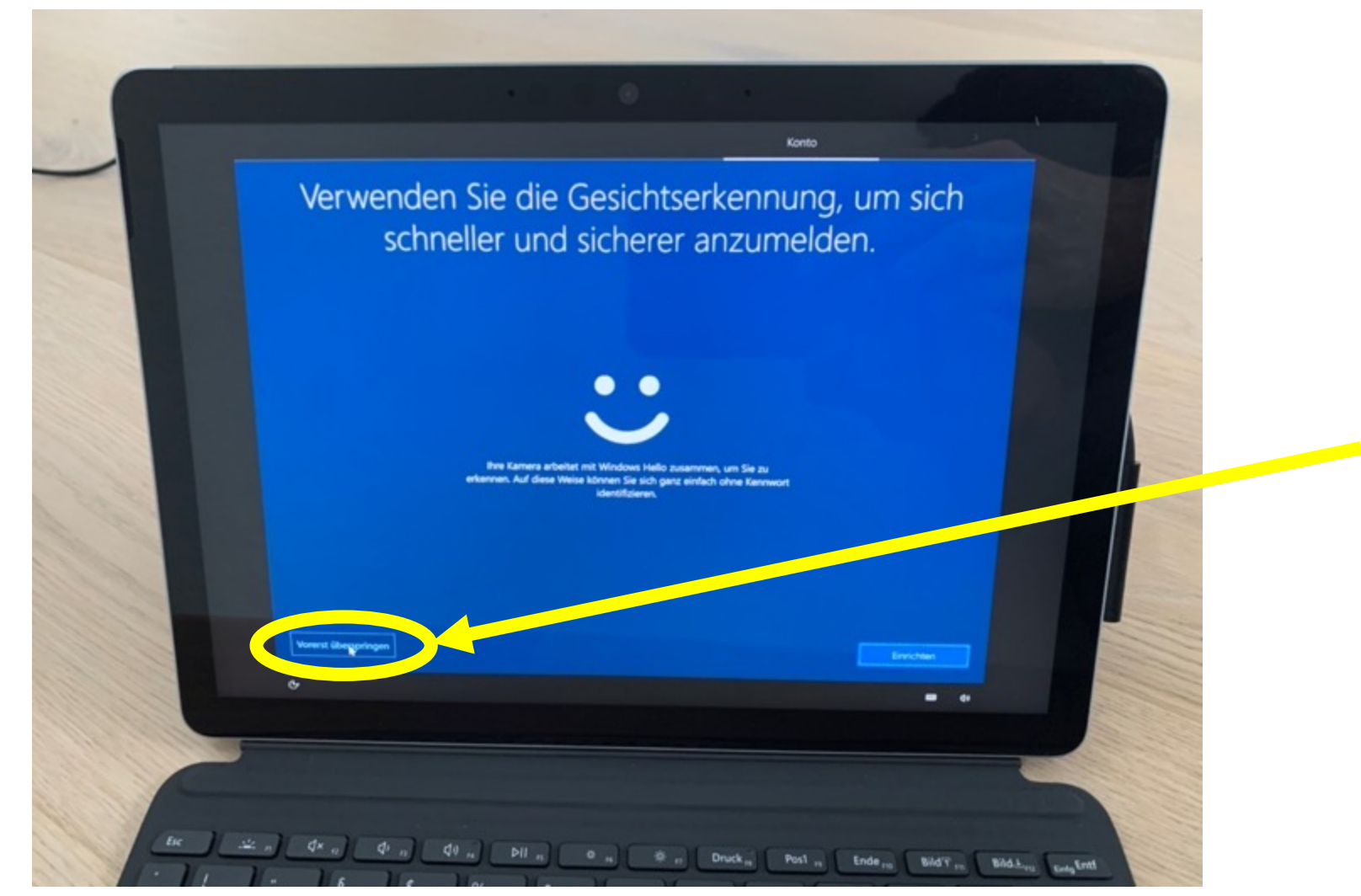

#### Vorerst überspringen

## STANDORT VERWENDEN LASSEN

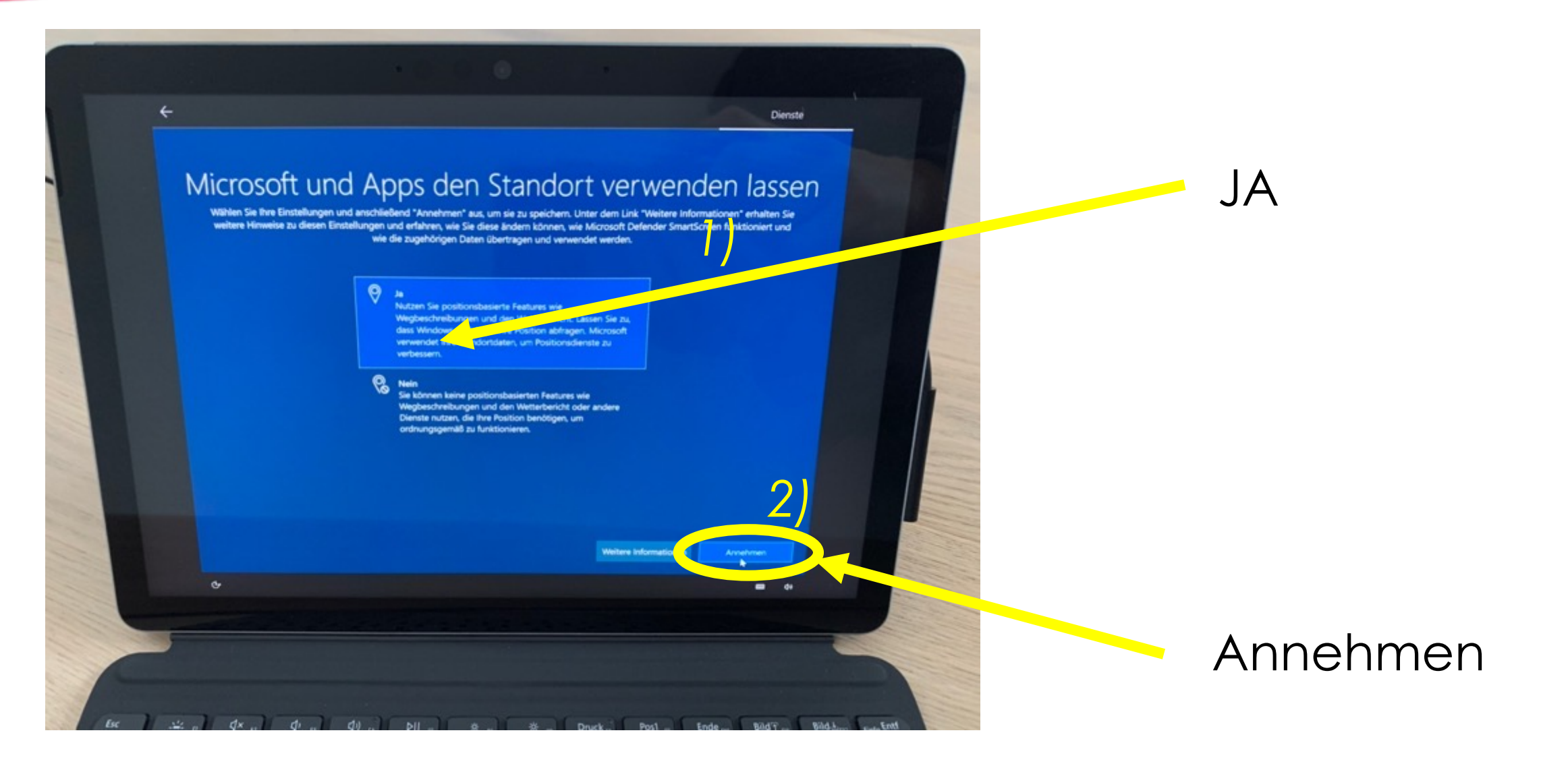

# **GERÄT SUCHEN**

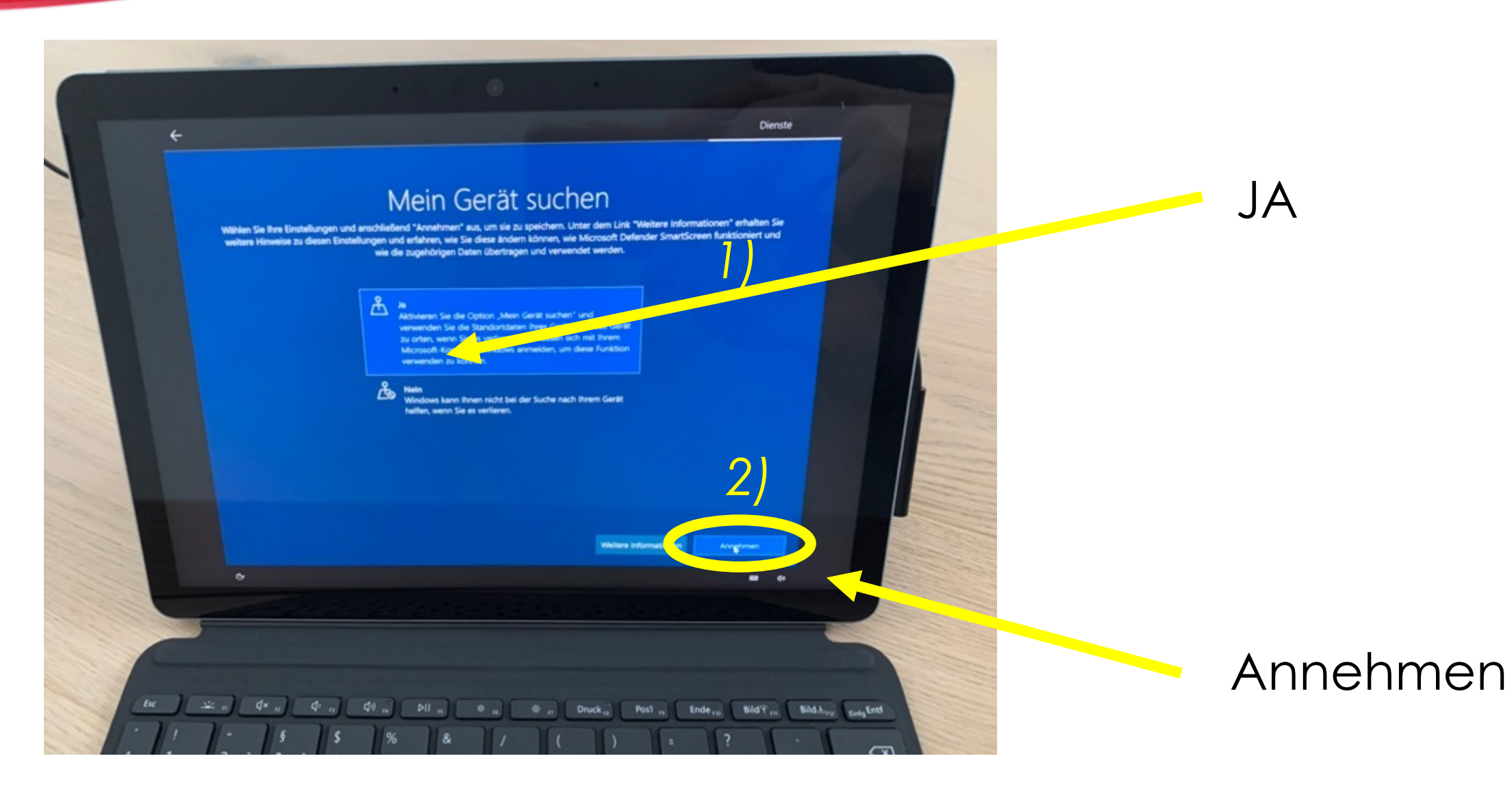

#### DIAGNOSEDATEN SENDEN

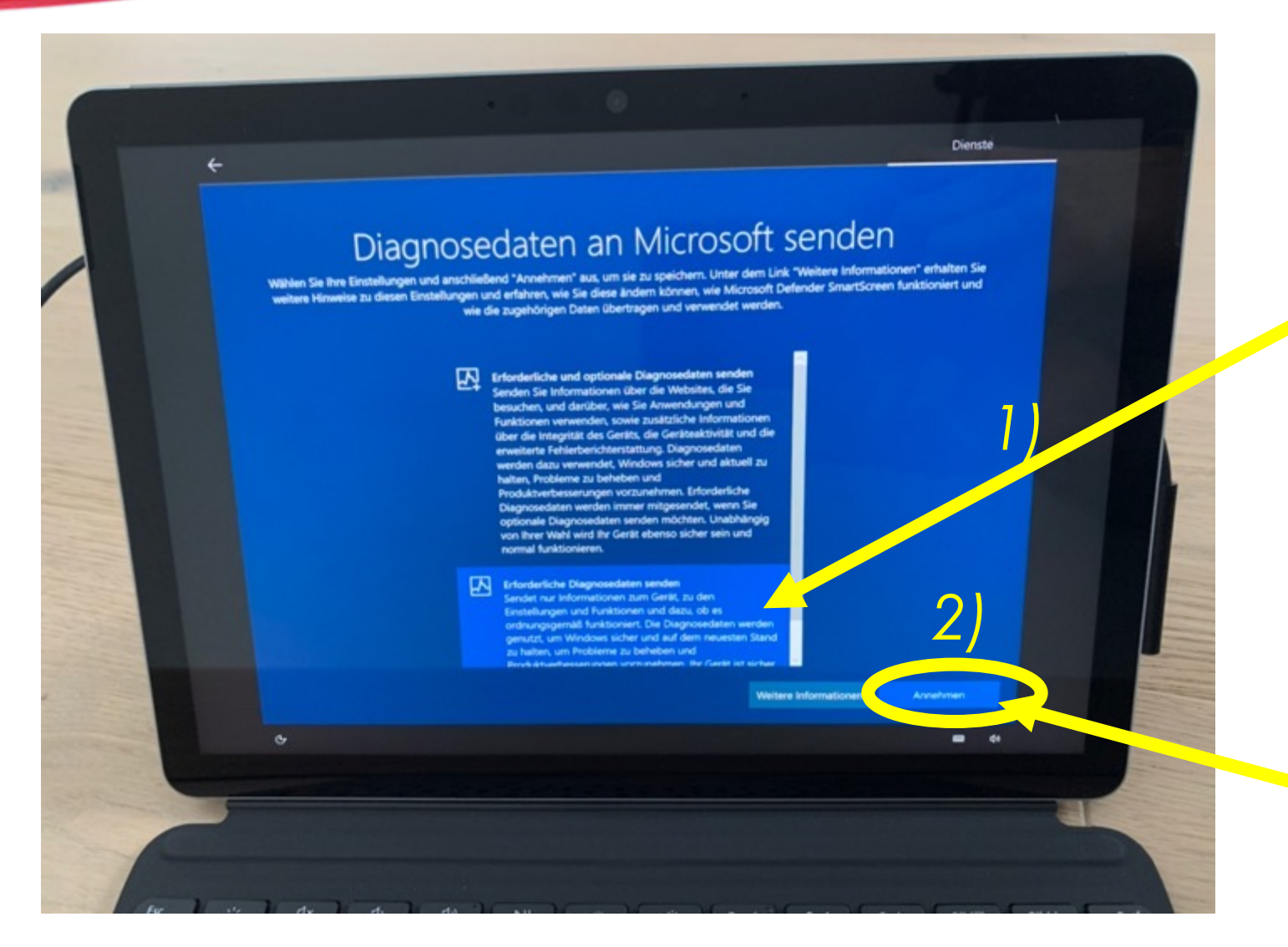

Erforderliche Diagnosedaten senden

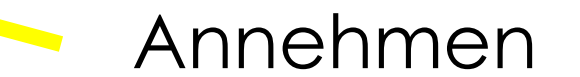

#### DATEN ZUR VERBESSERUNG

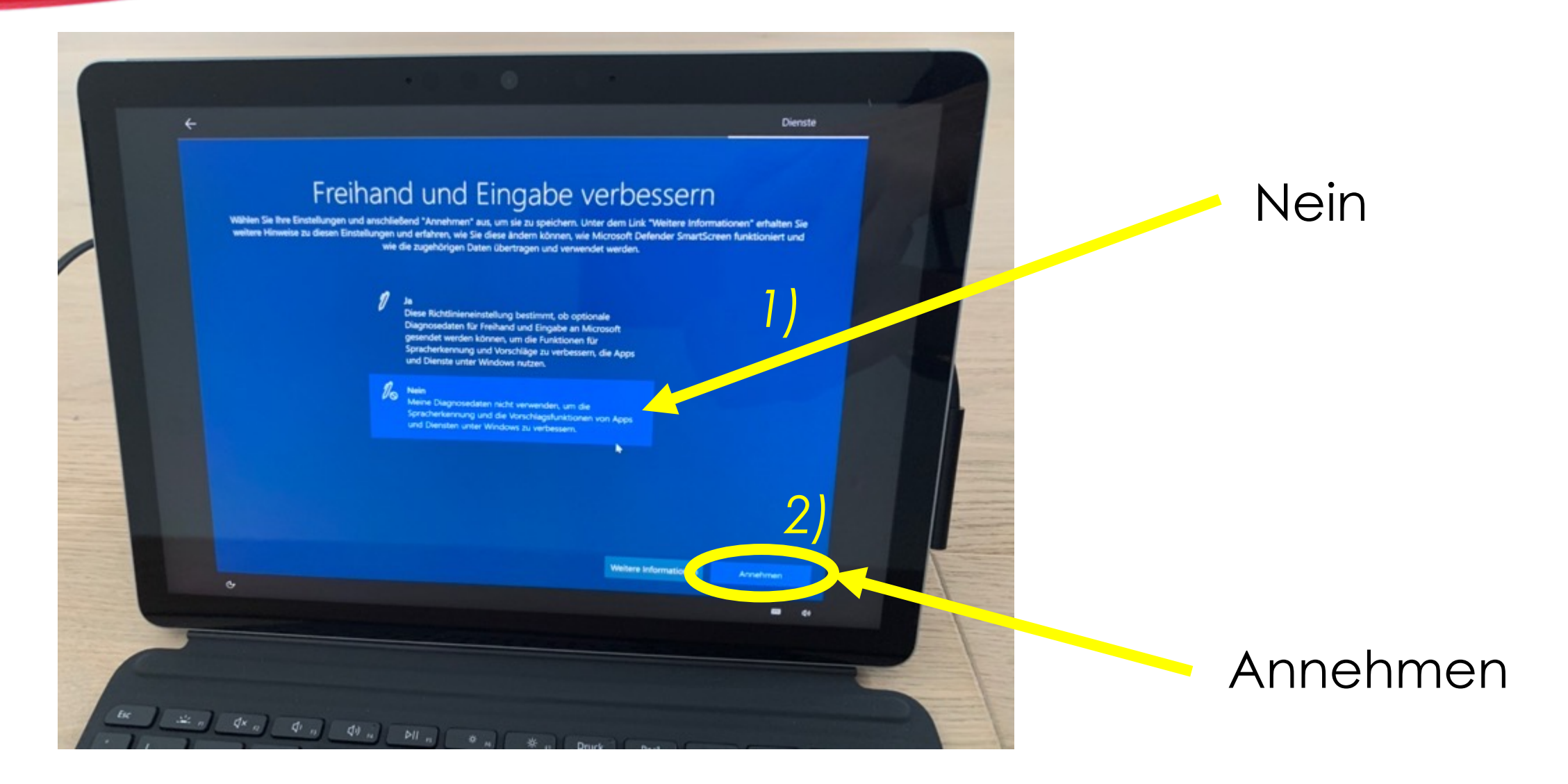

#### DIAGNOSEDATEN

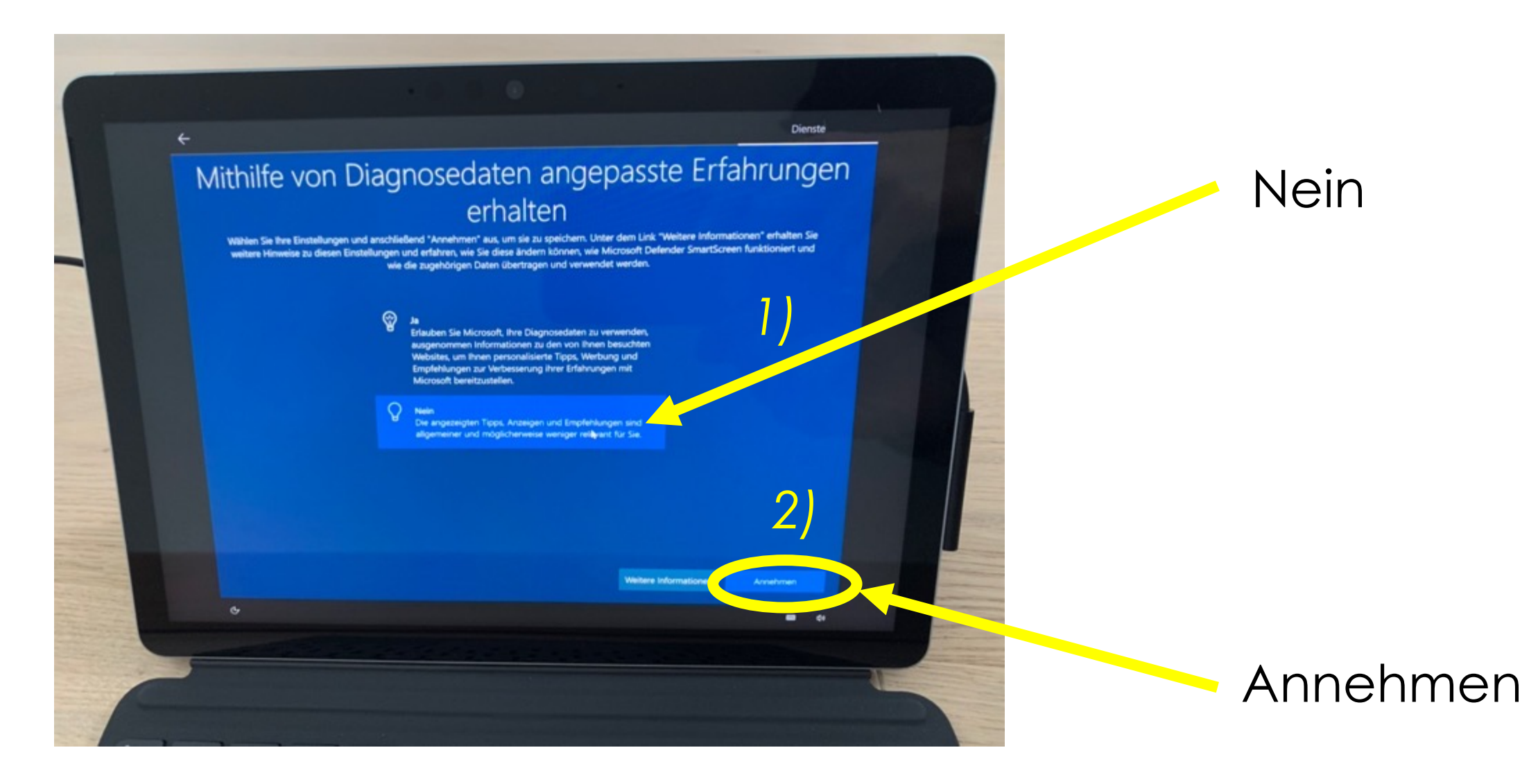

#### WERBE-ID VERWENDEN LASSEN

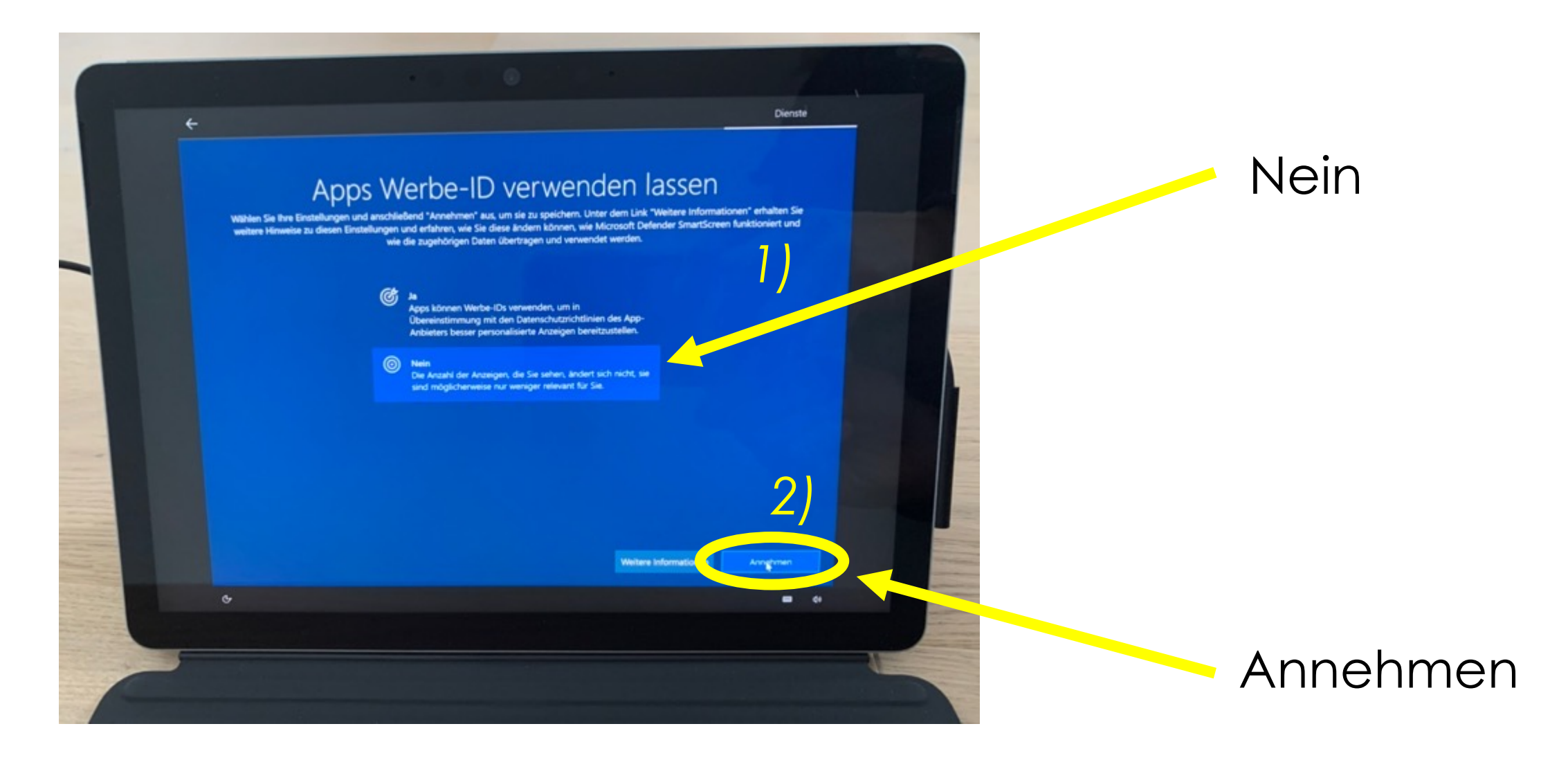

#### NUR NOCH WARTEN...

# Dies kann einige Minuten dauern. Schalten Sie den PC nicht aus.

... dann hast du es geschafft und dein Tablet erfolgreich installiert ©

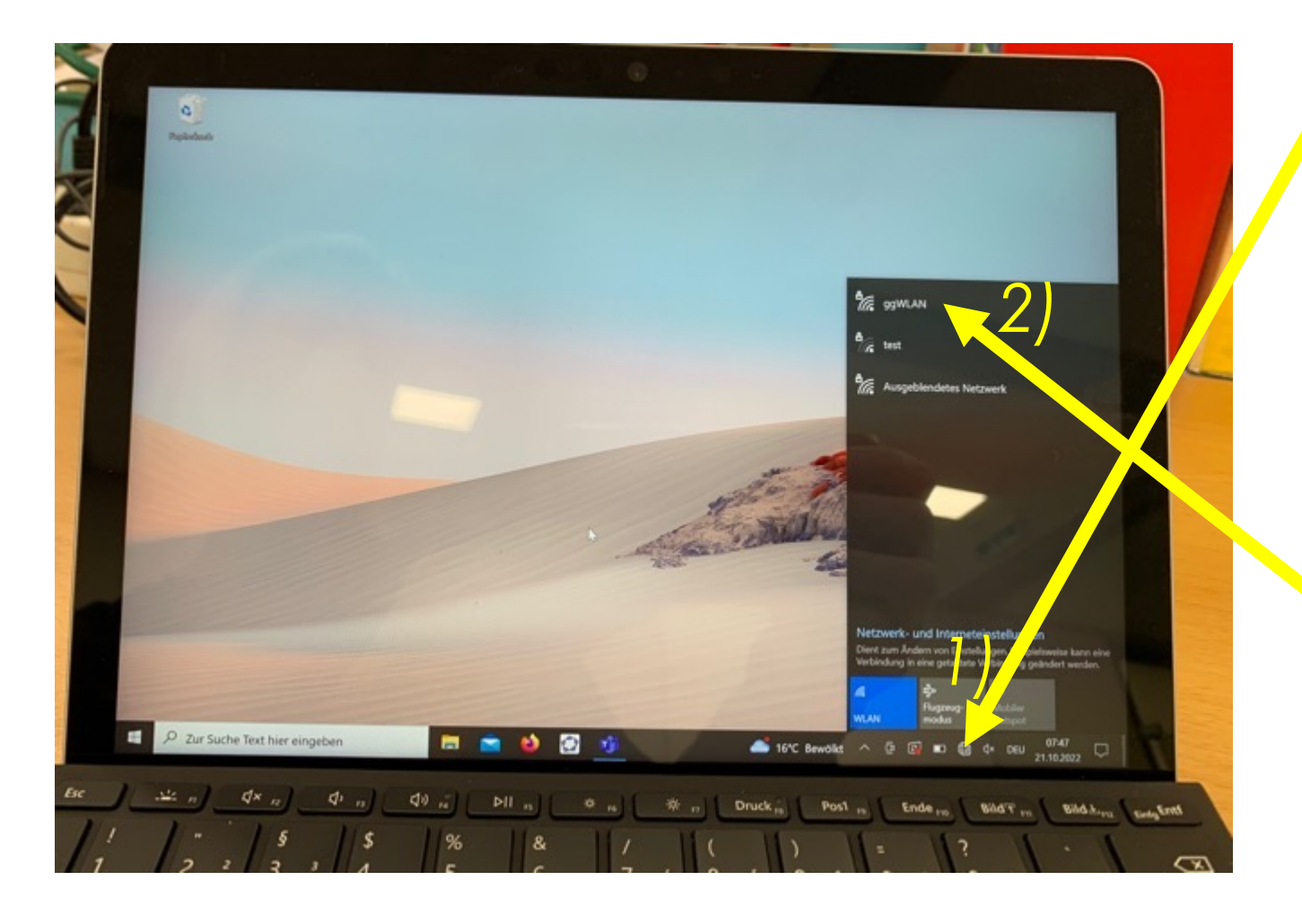

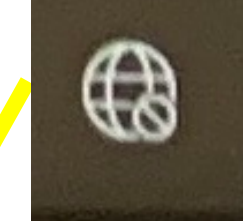

#### dieses Symbol anklicken

#### ggWLAN anklicken

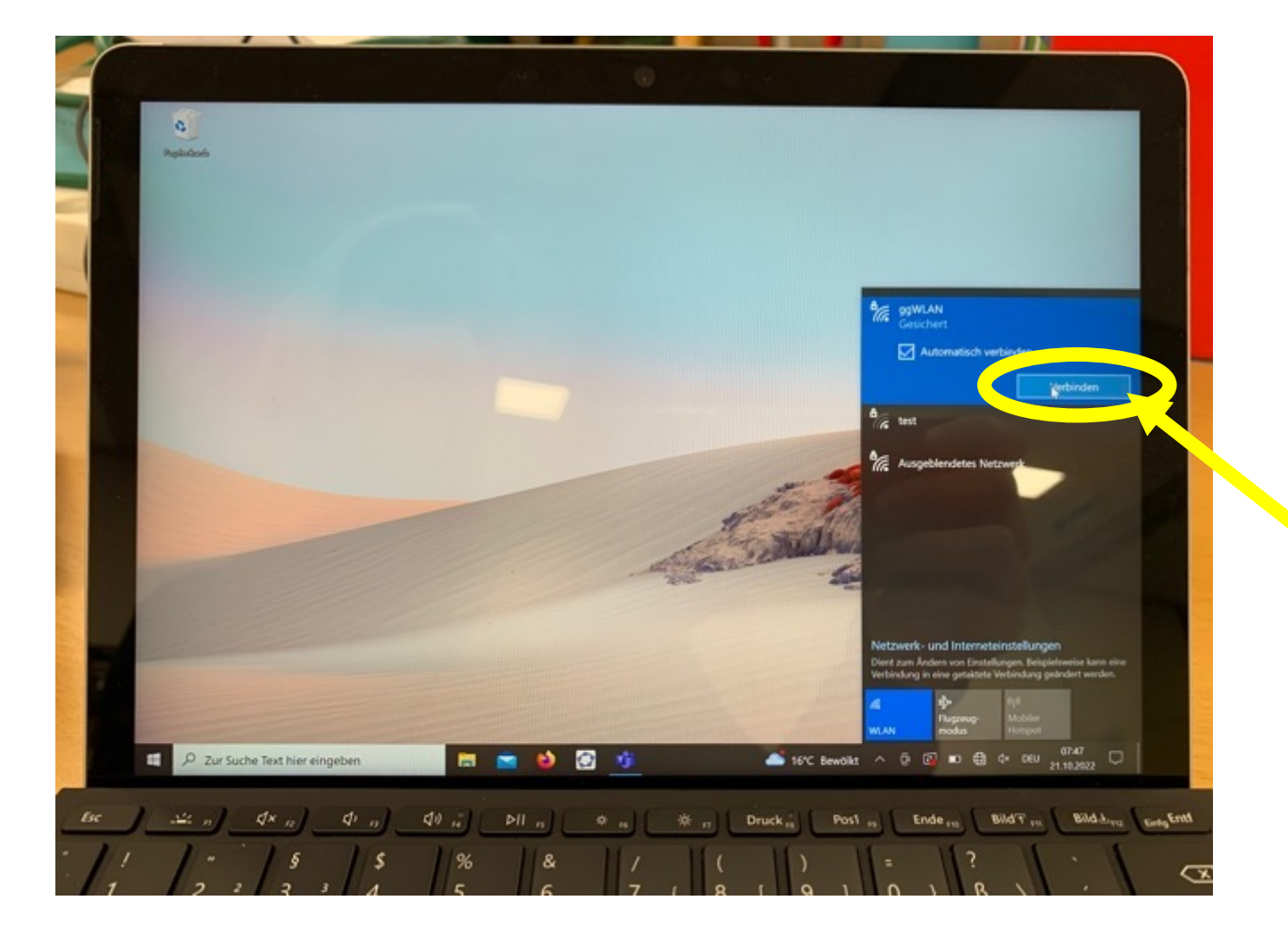

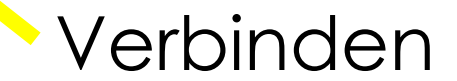

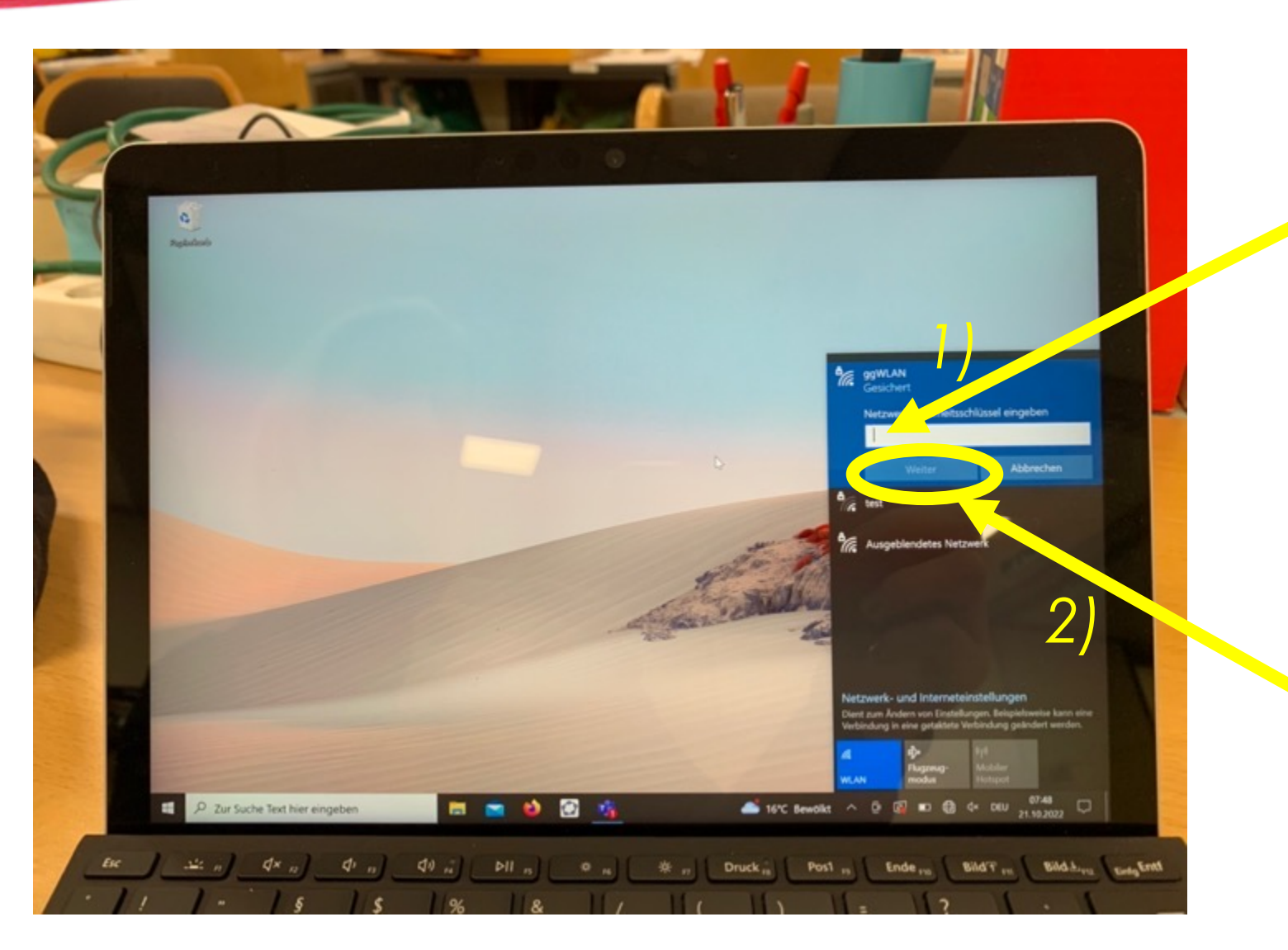

#### bgbrggmunden

in das weiße Feld eintippen

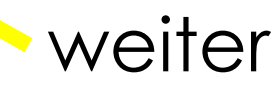

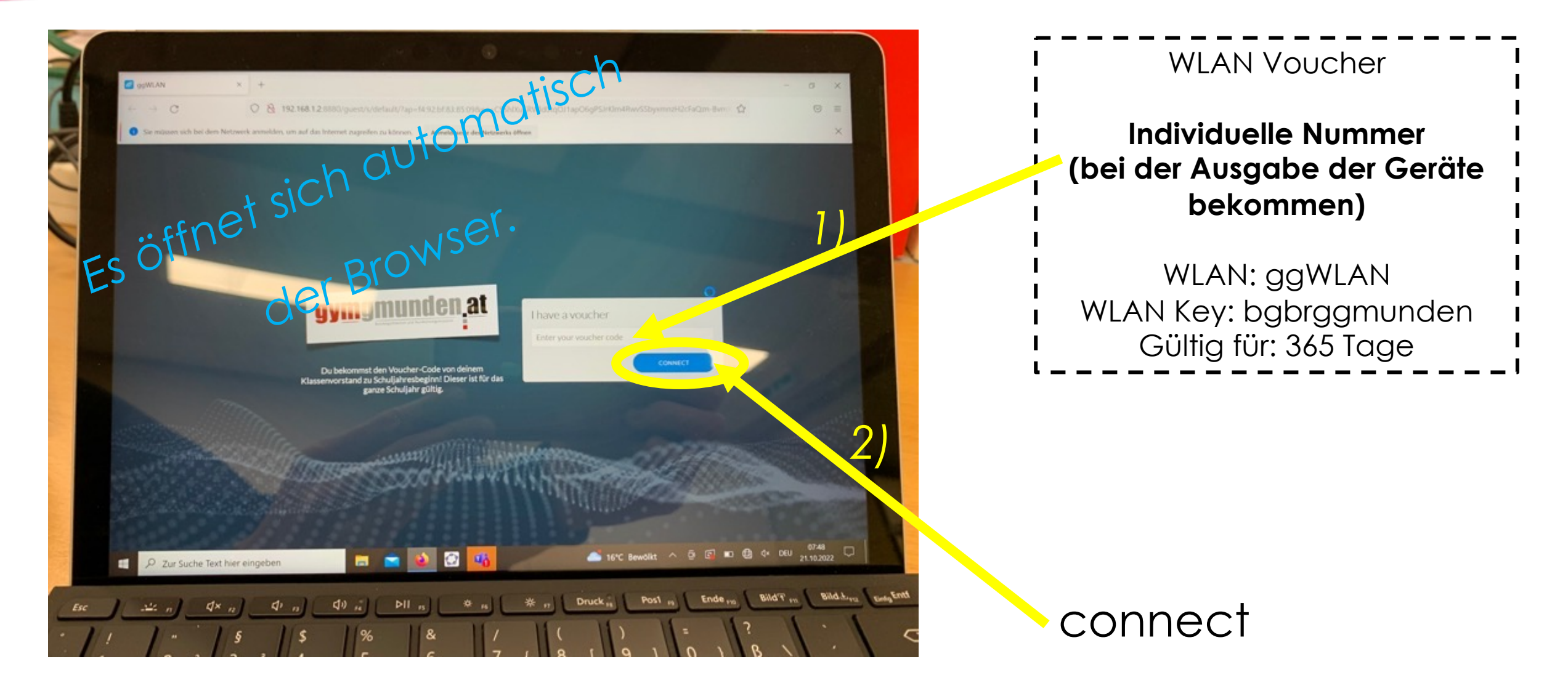

#### Nun bist du erfolgreich mit dem

#### WLAN der Schule verbunden.

Denke bei der Verwendung an die IT – Hausordnung.

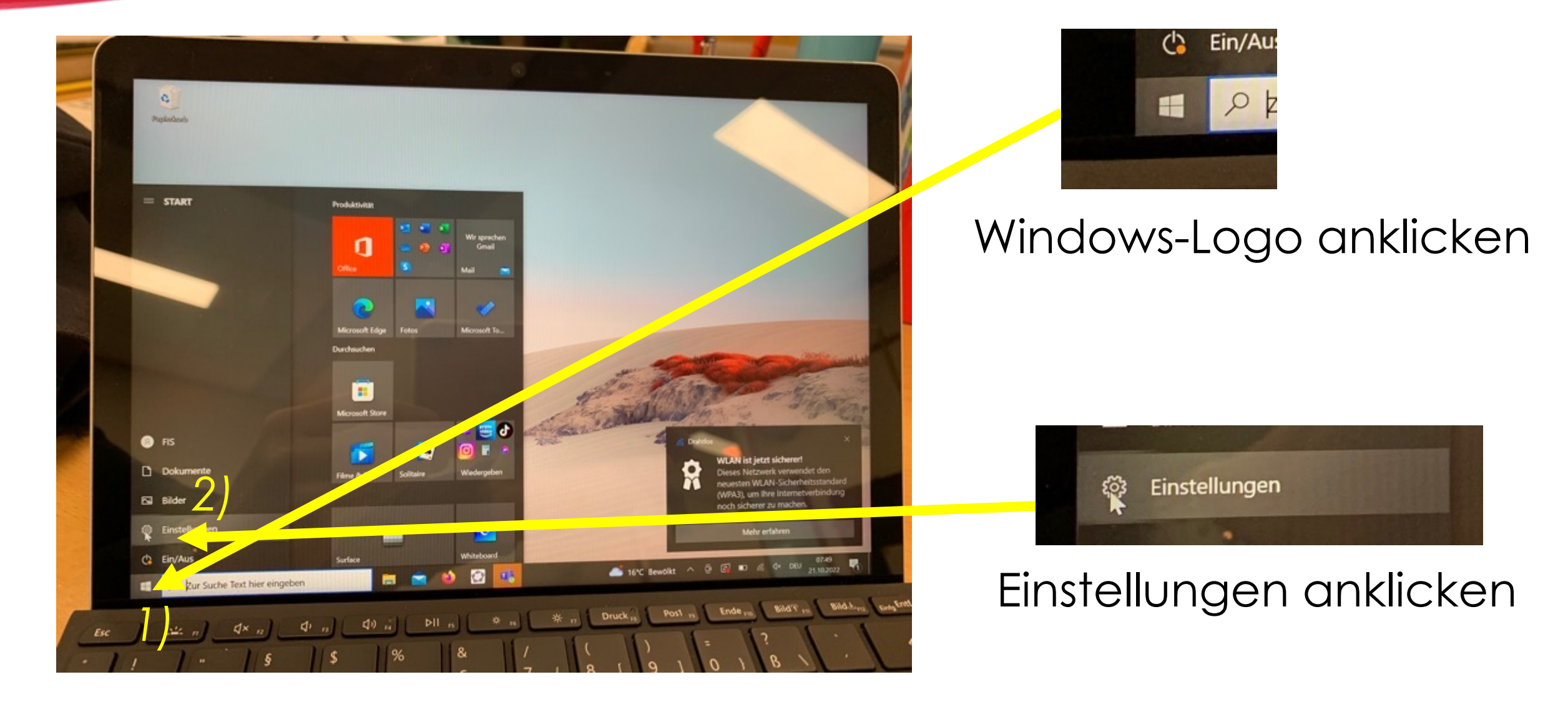

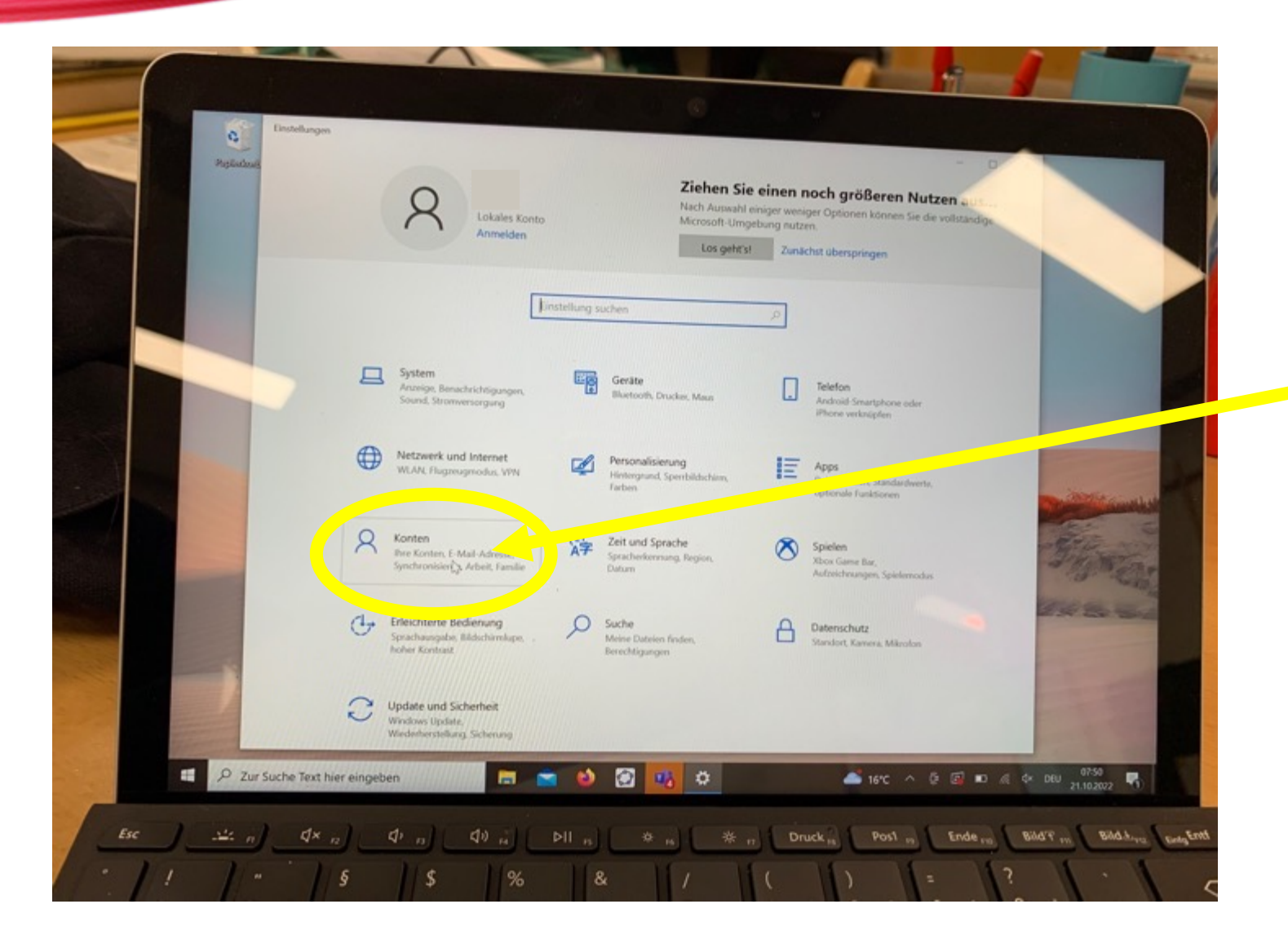

Konten anklicken

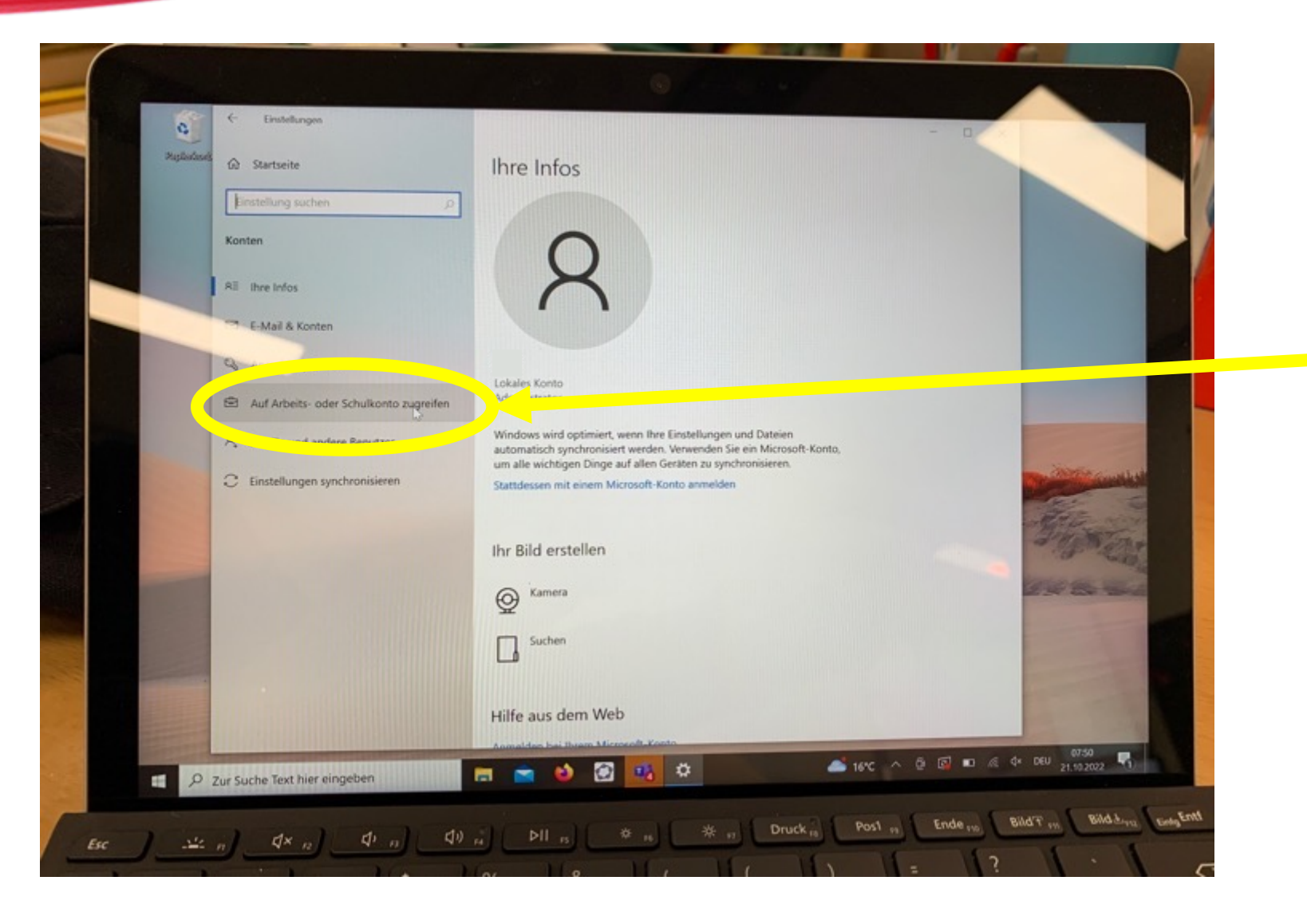

# Auf Arbeits- oder Schulkonto zugreifen

anklicken

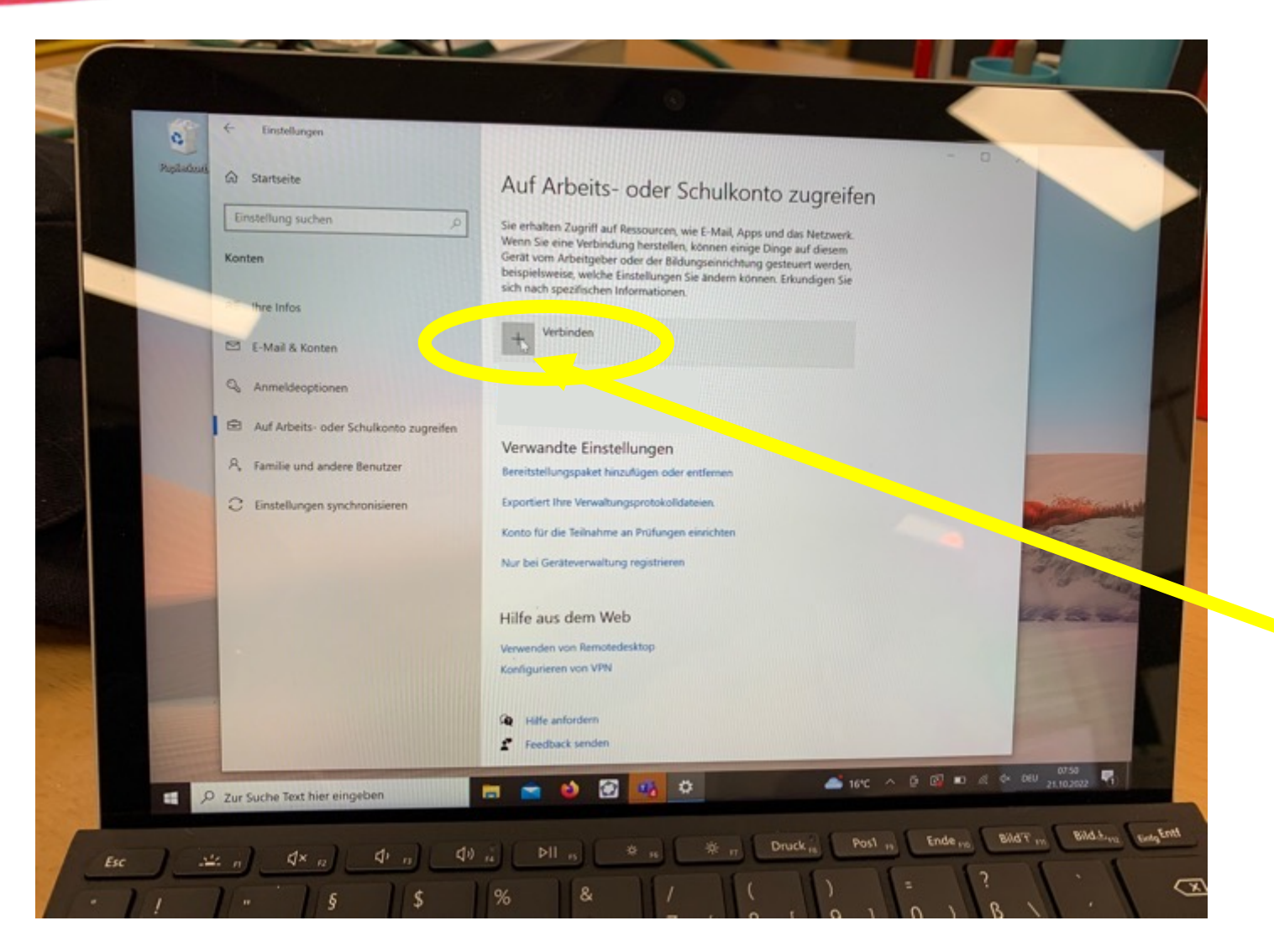

#### auf das Plus klicken

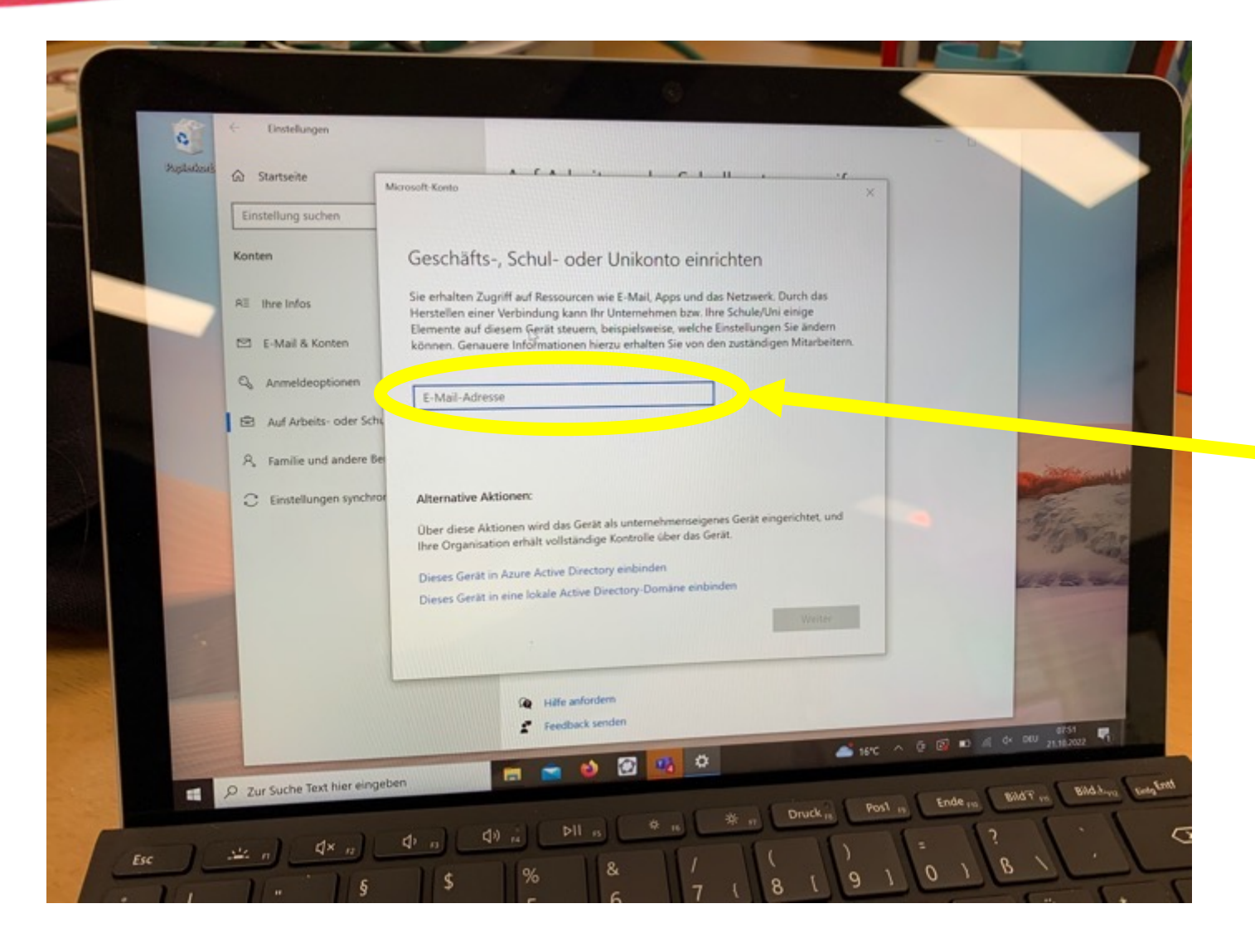

## Schul-E-mail-Adresse eingeben

\_@gymgmunden.at

#### Nun noch dein OFFICE365 – Passwort eingeben.

#### GESCHAFFT 😳

## **OFFICE365 INSTALLIEREN**

Lade dir nun über <u>http://portal.office.com/</u> die Installationsdatei für OFFICE365 herunter und installiere es auf deinem Tablet.

|                  | gymgmunden at | Office | 🔎 Suchen | E,         | \$          | 2 | Œ |
|------------------|---------------|--------|----------|------------|-------------|---|---|
| ft<br>Startseite |               |        |          |            |             |   |   |
| ÷                | Guten Morgen  |        |          | Office ins | tallieren ~ |   |   |

Viel Freude mit deinem neuen Tablet.